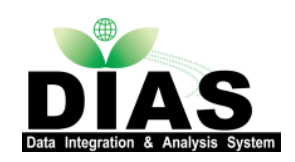

DIASメタデータ 入力キャンプへようこそ

### 2017年2月28日 絹谷弘子<sup>2</sup>,清水敏之<sup>1</sup>,中原陽子<sup>1</sup>, 吉川正俊<sup>1</sup> 1:京都大学情報科学研究科 2:東京大学地球観測データ統融合連携研究機構

本日の流れ

◆ メタデータについて ◆ メタデータについて

### ◆ DIASメタデータ登録について ◆ データセットID登録から、メタデータの入力までの流れ ◆ ログインからメタデータ登録画面へ

# ◆ メタデータ入力における留意点 ◆ ポリシー関連の留意点 ◆ 登録時のポイント、留意点

### ◆ メタデータ登録 ◆ 実際にメタデータ登録システムで入力しましょう

確認事項

1. DIAS共通アカウントをお持ちですか?

メタデータ作成には、DIAS共通アカウントが必要です。共通ア カウントの作成をお願いします。

アカウント作成は、

DIAS

http://dias-dss.tkl.iis.u-tokyo.ac.jp/account/public/guest/

# 2. パソコンでインターネットに接続できますか?

この会場では有線LANの接続環境を準備しています。

# DIAS共通アカウント登録

http://dias-dss.tkl.iis.u-tokyo.ac.jp/account/public/guest/

- ◆ メタデータ入力キャンプにお申込みいただいたメールアドレスで ユーザ登録をお願いします。
- ◆ メタデータ登録システムには、お申込みいただきましたメールア ドレスでユーザ登録とテスト用のデータセットIDを準備していま す。

English

DIASユーザー申請

| ユーザー名        | user@example.com | ユーザー名として利用するメールアドレスです。DIASから確認メールをお送りします。 |
|--------------|------------------|-------------------------------------------|
| バスワード        | paswword         |                                           |
| パスワード(確認用)   | paswword         |                                           |
| 名前(日本語表記)    |                  |                                           |
| 名前(英語表記)     |                  |                                           |
| 国名           | 選択されていない         |                                           |
| 所属組織名(日本語表記) |                  | 正式名称を入力してください。                            |
| 電話番号         |                  |                                           |
| 興味           |                  | DIAS利用目的や興味分野を入力してください。                   |
|              | 保存               |                                           |

パスワード変更

◆ DIAS共通アカウントの登録が済みましたら、パスワード変更ページを参照してください。™
 ◆ <u>http://dias-dss.tkl.iis.u-tokyo.ac.jp/acc/users/profile</u>
 ◆ 管理者から登録したメールアドレスに送られるパスワードでログインし、パスワードを変更します。プロファイルの入力を求められる場合があいます。

ります。必須項目を入力してください。

メタデータについて

### ◆メタデータとは、

DIAS

- ◇メタ情報。データについてのデータ。データそのものではなく、 データの作成日・データの作成者・データの形式などデータ に関する情報のこと。例えば、書籍であれば、本のタイトル や作者、出版社などもメタデータ、目録や奥付などもメタデー タです。
- ◆ DIASでは、様々な分野のデータについて、タイトル、問合せ 先、時間特性、地理情報などのメタデータを作成しています。

メタデータについて

### ◆ メタデータスキーマについて

- ◆ メタデータの記述項目や記述形式が規定されることで、メタデータの相互運用性が高まります。こうした規則をメタデータスキーマと言います。
- ◆ メタデータスキーマでは、メタデータ記述の項目や、記述ごとの要件(必須や繰り返し可能回数等)が定められます。
- ✤ DIASでは、地理情報分野の規格であるメタデータ コンテンツ規格 ISO 19115 および実装仕様 ISO 19139 に準拠してメタデータを 作成しています。
- ◆標準的なメタデータスキーマを使うことで、他データセンターの データを統一的に扱うなど、メタデータの相互運用性が高まります。
- ◆ 例えば、DIASでは、JAMSTECデータカタログ、極地研北極域 データアーカイブ、JaLTERデータ目録などのデータについても同 時に検索できるようなインタフェースを提供しています。

2009年2月

# メタデータの基本的な用途

\* ①要約

DIAS

- ◆ 対象データセットの特徴をコンパクトに整理し、カタログ化する.
  - ◆ 論文のアブストラクトのようなもの. 直接データセットの内容を理解するのは高度 で専門的な知識を有するため難しく、また解読に時間がかかるため.
- \* ②補足
  - ◆ 対象データセットを理解/利用するのに役立つ補足情報を扱う.
    - ☆ 対象データセット自身が直接持たない情報を捕捉する. 例えば, そのデータセットの利用例や応用例など.
- ✤ ③検索
  - ☆ 対象データセットを検索するのに役立つ、分野情報や関連キーワードなどの 索引情報を扱う。
    - ◆ 日付による検索機能等を実現するためには日付時間情報をメタデータとして持っておく必要があり、地図を利用した検索機能等を実現するためには空間情報をメタデータとして持っておく必要がある。
- ✤ ④解析
  - ☆ 対象データセットに対して、科学的に解析するために重要な物理量や、機械的に解析するために重要なパラメタなどの情報を扱う。
    - ◆ モデルや科学式の変数に値として代入したり、アプリケーションに読み込ませたりするのに使う。

# ISO19115/19139の利点と欠点

### ◆ 利点

DIAS

- ◆ 分散管理されたシステム(クリアリングハウス)での利用が想定されているため, 複数のシステムとの連携などが可能。
- ☆ データの主題(what)・データが対象とする場所(where)・データの作成日 (where)・データの作成者(who)といった基本的な情報をおさえている.
- ◆ 標準化された様式のため、その知識がある人間にとっては理解が容易. つまり、理解の相互流通性が確保される.
- ◆ 実際にいくつかのアプリケーションで運用されているため、アプリケーションレ ベルの相互流通性が(原理的には)可能。

### ◆ 欠点

- ◆ 個々の分野やデータフォーマット等で特徴的な内容(例えば、衛星ではFOVなどのセンサの詳細な仕様、流域ではモデルの情報、気象・海洋では詳細な時間特性など)を記述するには向いていない.
- ◆ つまり, 個別のデータセットに注目して, 詳細な解析を行う等の用途で使うには 不向き.

# ISO19115/19139

# ◆ 地理空間情報を対象としたメタデータ標準

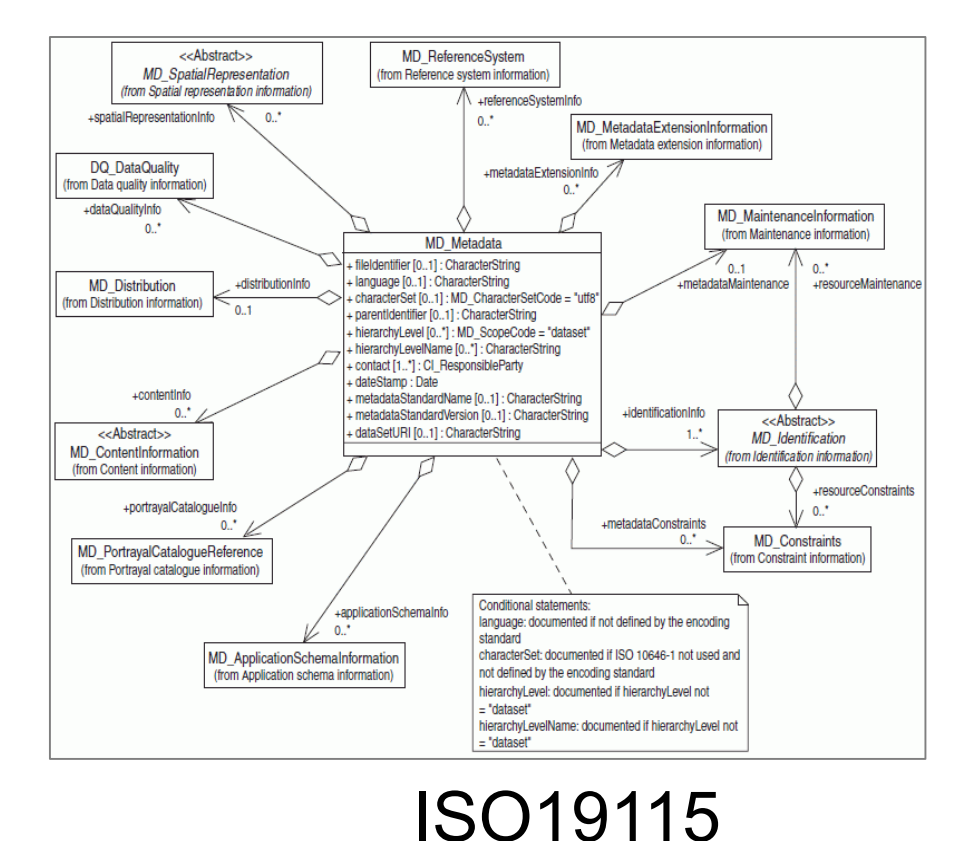

| ・             ・                                                                                                    | ♀         × |
|----------------------------------------------------------------------------------------------------|-------------|
| ファイルビ 編集  ま元心 お気に入り④ ツール① ヘルブ  い         ☆ お気に入り  ● http://www.isotc211.org/2005/gnd/metadataEntity_         ▲ お気に入り  ● http://www.isotc211.org/2005/gnd/metadataEntity_         ● マッニschema targetNamespace="http://www.isotc211.org/2005/gmd" elementFormDefault="qualified"         version="0.1" xnih:xs="http://www.isotc211.org/2005/gmd" elementFormDefault="qualified"         version="0.1" xnih:xs="http://www.isotc211.org/2005/gmd"         < cs::anotation>         < cs::anotation>         < cs::anotation='/gmd/spatialRepresentation.xsd' />         < cs::anotation='/gmd/content.xsd' />         < cs::anotude schemaLocation='/gmd/metadataExtension.xsd' />         < cs::anotude schemaLocation='/gmd/metadataExtension.xsd' />         < cs::anotude schemaLocation='/gmd/dataoualcataion.xsd' />         < cs:include schemaLocation='/gmd/dataoualcatai                                                                                                    | €2 · °      |
| <pre>     bNLCAD    @ http://www.isotc211.org/2005/gmd/metadataEntity</pre>                                                                                                    | • @• »      |
| <pre><?xml version="1.0" encoding="utf-8" ?> - <pre></pre> </pre> < <pre></pre> < <pre>  &lt; <pre>  &lt; <pre>  &lt; <pre>  &lt; <pre>  &lt; <pre>  &lt; <pre>  &lt; <pre>  &lt; <pre>   &lt; <pre>  &lt; <pre>   &lt; <pre>   &lt; <pre>   &lt; <pre>   &lt; <pre>   &lt; <pre>    &lt; <pre>      &lt; <pre>    &lt; <pre>     &lt; <pre>    &lt; <pre>    &lt; <pre>    &lt; <pre>    &lt; <pre>    &lt; <pre>    &lt; <pre>     &lt; <pre>   &lt; <pre>    &lt; <pre>   &lt; <pre>   &lt; <pre>    &lt; <pre>   &lt; <pre>    &lt; <pre>    &lt; <pre>    &lt; <pre>   &lt; <pre>   &lt; <pre>   &lt; <pre>    &lt; <pre>  &lt; <pre>    &lt; <pre>   &lt; <pre>   &lt;</pre></pre></pre></pre></pre></pre></pre></pre></pre></pre></pre></pre></pre></pre></pre></pre></pre></pre></pre></pre></pre></pre></pre></pre></pre></pre></pre></pre></pre></pre></pre></pre></pre></pre></pre></pre></pre></pre></pre></pre></pre></pre></pre>                                                                                                    | - m         |
| <pre></pre> <pre></pre> <pre>&lt;</pre> |             |
| ***********************************</td <td></td>                                                                                                    |             |
| <pre>&lt;</pre>                                                                                                    |             |
| ページが表示されました 😪 📲 🖓 🖓 🖓 🖓 🖓 🖓 🖓 🖓 🖓 🖓                                                                                                    | ~           |

ISO19139

メタデータについて

◆メタデータコンテンツ規格 ISO 19115 および実 装仕様 ISO 19139 に準拠するために、以下の 項目が必須となっています。

◆ タイトル

DIAS

- ◆問い合わせ先(個人名)
- ◆ドキュメント作成者
- ◆ データ作成者
- ◆ 日付
- ◆ カテゴリ
- ◆ 概要•要約

- ❖収録期間
- ❖収録地理範囲
- ◆グリッド
- ◆ キーワード

DIASデータ・メタデータ登録の流れ

◆DIASにアーカイブしたいデータをお持ちの場合、 DIAS窓口に問い合わせを行います。

◆アーカイブの許可が出るとデータ・メタデータの 登録を行います。

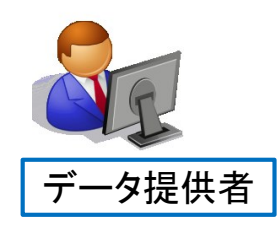

DIAS

 1.事前相談 データ提供について、 事前に相談事項があれば
 フータ登録申請
 データ・メタデータ登録
 ブータ・メタデータ登録
 LIASデータ受け入れ担当 DIASメタデータ担当

# DIASデータ登録申請

- ◆ データ名や概要、データ量やデータの学術的・社会的な価値など入力して、 データ登録の申請を行います。
- ◆ DIASへのデータ登録許可が下りると、データ・メタデータの登録を行います。
- ◆ メタデータの登録については、下記をご覧ください

http://dias-d.tkl.iis.u-tokyo.ac.jp/dias\_metadata/top/

```
<u>dias-office@diasjp.net</u> に申請書を
請求してください。
DIASデータ登録申請書
```

データセットについて

◆ 一個のメタデータを付与するデータの集まり
 ◆ データセットの粒度はメタデータ作成者が決定
 ◆ データ利用規約は、データセット内の内容すべてに対して同一
 ◆ データセットごとに担当メタデータ作成者を登録

### 例

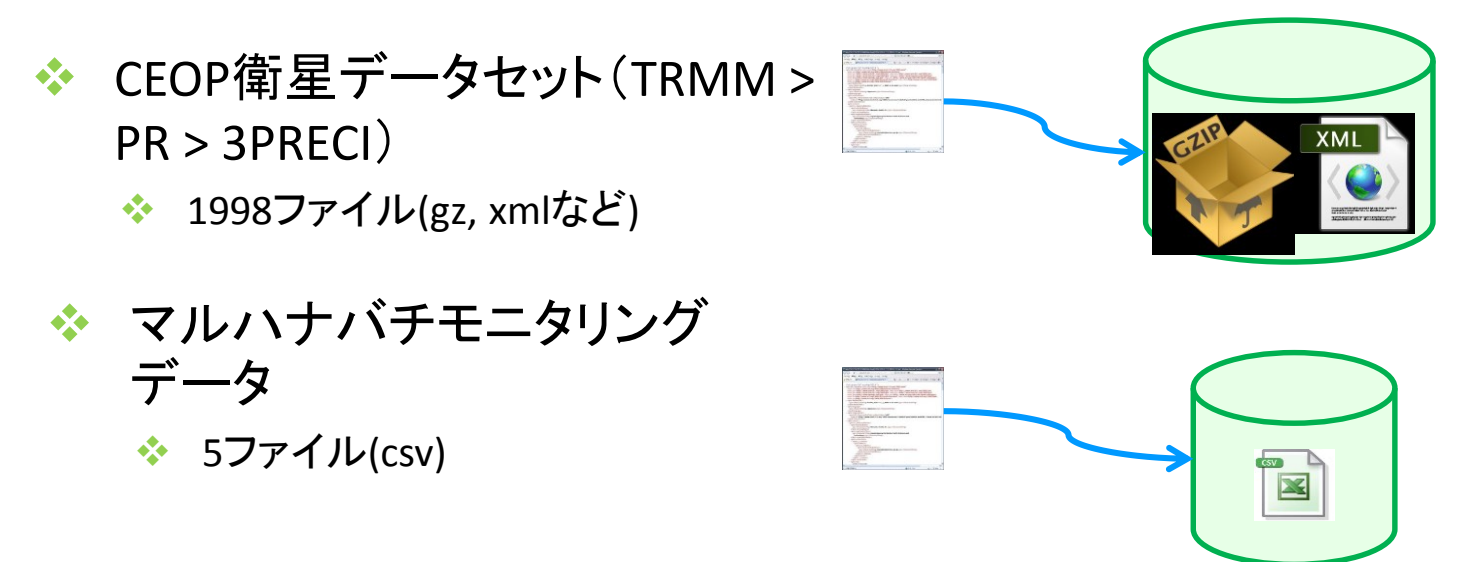

### データセットの例

### CEOP衛星データセット(TRMM > PR > 3PRECI)

### http://search.diasjp.net/ja/dataset/CEOP\_Satellite\_TRMM\_PR\_3PRECI

DIAS データ新聞・検索

ホーム 使い方 このサイトについて CEOP衛星データセット (TRMM > PR > 3PRECI)

GCMDサイエンスキーワード

[Atmosphere #] [Precipitation #] [Precipitation Rate #]

#### 

| 名称     | CEOP衛星データセット( TRMM > PR > 3PRECI )                                                                  |
|--------|----------------------------------------------------------------------------------------------------|
| 版      | 1.0                                                                                                 |
| 略称     | Coordinated Energy and Water-Cycle Observation Project Satellite<br>Datasets ( TRMM > PR > 3PRECI ) |
| メタデータロ | CEOP_Satellite_TRMM_PR_3PRECI20160707105505-<br>DIAS20160706142617-ja                               |

#### 問い合わせ先

#### データセットに関する問い合わせ先

| 名前        | 梅沢加寿夫                                |
|-----------|--------------------------------------|
| 組織名       | 宇宙航空研究開発機構                           |
| 住所        | 日本, 305-8505, 茨城県, つくば市, 千現2-1-1     |
| 電話番号      | +81 50 3362 2669                     |
| ファクバリ帰号   | +81 29 868 2961                      |
| 電子メールアドレス | umezawa dot kazuo dot at jaxa dot jp |

#### フロジェクトに関する問い合わせ先

データ統合解析システム

| 名前       | DIAS事務局                         |  |  |
|----------|---------------------------------|--|--|
| 組織名      | 東京大学地球観測データ統融合連携研究機構(EDITORIA)  |  |  |
| 住所       | 日本, 153-8505, 東京都, 目黒区, 駒場4-6-1 |  |  |
| 電子メールアドレ | diacooffice@diacia.not          |  |  |
| 2        | ulas-office@ulasjp.nec          |  |  |

#### ドキュメント作成者

| 名前        | 梅沢加寿夫                                |
|-----------|--------------------------------------|
| 組織名       | 宇宙航空研究開発機構                           |
| 電子メールアドレス | umezawa dot kazuo dot at jaxa dot jp |

#### データ作成者

| 名前        | 梅沢加寿夫                                |
|-----------|--------------------------------------|
| 組織名       | 宇宙航空研究開発機構                           |
| 電子メールアドレス | umezawa dot kazuo dot at jaxa dot jp |

#### ドキュメント作成年月日

2016-07-07

#### データ作成年月日

creation : 2010-03-15

#### データセット概要

序論

EOP-4: 01/10/2003 - 31/12/2004

#### ∎衝星 TRMM

#### TRMM(トリム)は地球全体の降雨量のうち約3分の2を占める熱帯の降雨を観測する目的を持った日 米共同プロジェクトです。台風内部での降雨の強さを立体的な分布として示すなど、まったく新しい形 のデータを提供し、現在も気象予報だけでなく異常気象や地球温暖化現象など、地球規模の気象変動 メカニズムを解明するために成果をあげ続けています。

■センサ

降雨レーダ Precipitation Radar (PR)

- ■プロダクト
- Product Level
- L3
- Product Code 3PRECI
- Description

降雨プロファイル(対流性,層状性) Rain profile (convective, stratiform)

#### トピックカテゴリ(ISO19139)

climatologyMeteorologyAtmosphere

#### 8389634536

| 開始日 | 2002-10-01 |
|-----|------------|
| 終了日 | 2009-12-31 |

#### 地理的範囲

| 北限緯度 | 40   |
|------|------|
| 西限経度 | -180 |
| 東限経度 | 180  |
| 南限緯度 | -40  |

#### キーワード

#### データセットに関連するキー・ワード

| キーワードタイプ | キーワード                                                          | シノーラス名       |
|----------|----------------------------------------------------------------|--------------|
| theme    | [Atmosphere =] > [Precipitation =] ><br>[Precipitation Rate =] | GCMD_science |
| theme    | [Atmosphere =] > [Precipitation =]                             | GCMD_science |

#### プロジェクトに既通するキーワード

#### データ統合解析システム

| キーワードタイプ | キーワード                                | シソーラス名         |
|----------|--------------------------------------|----------------|
| theme    | DIAS > Data Integration and Analysis | No. Dictionary |
|          | System                               | ho_breaking    |

#### データセットに関するオンライン情報

- CEOP : <u>http://www.ceop.net/</u>
- CEOP Model Output Archive : http://www.eol.ucar.edu/projects/ceop/dm/model/

- http://gmao.gsfc.nasa.gov/research/modeling/validation/ceop.php
- MODIS : http://modis.gsfc.nasa.gov/
- AMSR-E : <u>http://sharaku.eorc.jaxa.jp/AMSR/index.html</u>
- SSM/I : <u>http://qhrc.nsstc.nasa.gov/</u>
- PR,TMI : http://trmm.gsfc.nasa.gov/
- AVNIR2, PALSAR, PRISM : <u>http://www.eorc.jaxa.jp/ALOS/en/index.htm</u>
- 「出典:宇宙航空研究開発機構(JAXA)」; http://www.satnavi.jaxa.jp/project/trmm/index.html
- From CEOS Mission, Instruments, Measurement Database : http://database.eohandbook.com/
- Mim Wiki (Shibasaki Group) : http://dias.csis.utokyo.ac.jp/dict/mim/index.php/TRMM
- Mim Wiki (Shibasaki Group) : <u>http://dias.csis.u-tokyo.ac.jp/dict/mim/index.php/PR</u>
- ・ ファイルダウンロード : <u>http://dias-dss.tkl.iis.u-</u> tokyo.ac.jp/dl/storages/filelist/dataset:42

#### データセット利用制約条項

#### データ提供者による利用規約

1. CEOP衛星データの金銭等による引き換えは一切応じない、2. CEOP衛星データの商用および営 利用的の使用を禁じる

3. CEOP衛星データアーカイブから受取ったオリジナルデータの第三者への再配布および転送を禁じ る

4. CEOP衛星データを使用した学術成果の公開にあたっては、CEOP衛星データの出所を成果物に 以下のように表記すること 2001~2004年のデータ利用においては、"本成果で使用した衛星データ は、the Coordinated Enhanced Observing Period (CEOP) の枠組みのもとで提供されたもの

である"。また、2005年以降のデータ利用においては、"本成果で使用した衛星データは、the Coordinated Energy and Water Cycle Observations Project (CEOP) の枠組みのもとで提 供されたものである".

5. CEOP循星データを使用した学術成果の公開にあたっては、業者はその成果物のコピーを可能な 限り電子媒体にして ceop@monsoon.t.u-tokyo.ac.jp 宛に提出しなければならない。

CEOP衛星データセットのデータポリシー完全版は http://monsoon.t.u-

tokyo.ac.ip/ceop2/satellite/guideline-info.html です。

CEOP衛星 データを使用した学術成果の公開にあたっては、CEOP衛星 データの出所を成果物に以下 のように表記すること

2005年以降のデータ利用においては、"本成果で使用した衛星データは、the Coordinated Energy and Water Cycle Observations Project (CEOP) の枠組みのもとで提供されたもので ある"

また,2001~2004年のデータ利用においては、"本成果で使用した衛星データは、the Coordinated Enhanced Observing Period (CEOP) の枠組みのもとで提供されたものである".

#### フロジェクトデータ利用規約

#### データ統合解析システム

- 1. 利用者は、データ提供者が示すデータ利用規約がある場合はそれを優先し従うこと
- 2. 利用者は、DIASデータセットを研究及び数音目的に利用することができる(3±1)。
- 3. 利用者は、DIASデータセットの内容を改変しないこと
- 4. 利用者は、DIASデータセットを第三者に提供しないこと。
- 5. 利用者は、DIASデータセットを利用した学会発表・論文発表・誌上発表・報告等を行った場合 け、デーク引用サロ掲載されている文書を力のつ書きで引用すること

データセットの例 マルハナバチモニタリングデータ

### http://search.diasjp.net/ja/dataset/bumblebe

| DIAS | データ船<br>Dataset Sear | th and i | 検測シ<br>Macrowy | ステム |  |
|------|----------------------|----------|----------------|-----|--|
|      |                      |          |                |     |  |

\*\*

DIAS

#### ホーム 使い方 このサイトについて マルハナバチモニタリングデータ

| Statistics former and | 20.00   | - 483 | 40.5 | 40.5 |
|-----------------------|---------|-------|------|------|
| A-868020-5            | DIVERSI |       | 1    | 0    |

#### GCMDサイエンスキーワード

Biosphere =] [Ecological Dynamics =] [Community Dynamics =] [Invasive Species =] [Biological Classification =] [Animals/Invertebrates =] [Arthropods =] [Hexapods =] [Insects

| /3 | и | 1 | 1 | L |
|----|---|---|---|---|

| 名称       | マルハナバチモニタリングデータ                             |
|----------|---------------------------------------------|
|          | bumblebee20160707143948-DIAS20160706142617- |
| A 2 1910 | ja                                          |

#### 問い合わせ先

#### データセットに関する問い合わせ先

| 名前         | 東京大学保全生態学研究室セイヨウ監視活動事務局               |
|------------|---------------------------------------|
| 組織名        | 東京大学                                  |
| 伯所         | 日本, 113-8657, 東京都, 文京区, 東京都文京区弥生1-1-1 |
| 電話番号       | +81-3-5841-8915                       |
| ファクバリ帰号    | +81-3-5841-8916                       |
| 電子メールアド レス | busters@cons.es.a.u-tokyo.ac.jp       |

#### プロジェクトに関する問い合わせ先

#### データ統合解析システム

| 名前       | DIAS事務局                         |
|----------|---------------------------------|
| 組織名      | 東京大学地球観測データ統融合連携研究機構(EDITORIA)  |
| 住所       | 日本, 153-8505, 東京都, 目黒区, 駒場4-6-1 |
| 電子メールアドレ | dias-office@diasin.net          |
| ג        | aras on regionasjoner           |

#### ドキュズノト作成者

| Π | 名前        | 東京大学保全生態学研究室セイヨウ監視活動事務局         |
|---|-----------|---------------------------------|
|   | 組織名       | 東京大学                            |
|   | 電子メールアドレス | busters@cons.es.a.u-tokyo.ac.jp |

#### データ作成者

| る前 東京大学課堂主語学研究室で1日70監視活動事務局                       |  |
|---------------------------------------------------|--|
| <b>組織名</b> 東京大学                                   |  |
| <b>電子 メールアドレス</b> busters@cons.es.a.u-tokyo.ac.jp |  |

#### ドキュメント作成年月日

2016-07-07

#### データ作成年月日

- creation : 2007-03-31
- revision : 2008-03-31

#### 序論

北海道における特定外来生物をイヨウオオマルハナバチ(Bombus terrestris)の目撃・捕獲チータ および在来マルハナバチのモニダリングチータを年ごとにまとめたチータである。日付、場所、種別、行 動区分、カーフなどの情報を記録している。チータは北海道に在住する、市民を中心としたモニター からの報告によるたのである。

#### トピックカテゴリ(ISO19139)

| <ul> <li>environment</li> </ul> |
|---------------------------------|
|---------------------------------|

#### 時間情報

| 開始日   | 2006-04-01                                              |
|-------|---------------------------------------------------------|
| 終了日   | 2010-03-31                                              |
| 時間分解能 | Active season of bumblebees. From March to<br>November. |

#### 地理的範囲

| 北限緯度 | 46  |
|------|-----|
| 西限経度 | 140 |
| 東限経度 | 146 |
| 南限緯度 | 41  |

#### 地理情報を識別する名称

```
Hokkaido, Japan
```

#### キーワード

#### データセットに関連するキーワード

| キーワードタイプ | キーワード                                                                                                    | ジノーラス名       |
|----------|----------------------------------------------------------------------------------------------------|--------------|
| theme    | [Biosphere #] > [Ecological Dynamics #] ><br>[Community Dynamics #] > [Invasive Species<br>#]                 | GCMD_science |
| theme    | [Biological Classification =] ><br>[Animals/Invertebrates =] > [Arthropods =] ><br>[Hexapods =] > [Insects =] | GCMD_science |

#### プロジェクトに就通するキーワード

#### データ統合解析システム

| キーワードタイプ | キーワード                                | シソーラス名         |
|----------|--------------------------------------|----------------|
| thoma    | DIAS > Data Integration and Analysis | No. Dictionary |
| theme    | System                               | to_biccionary  |

#### データセットに関するオンライン情報

- <u>http://dias.tkl.iis.u-tokyo.ac.jp/seiyou/</u>
- ファイルダウンロード: <u>http://dias-dss.tkl.iis.u-</u> tokyo.ac.jp/dl/storages/filelist/dataset:148

#### 系譜情報

#### データセット作成に関する加工過程や履歴の説明

#### tokyo.ac.jp/dl/storages/filelist/dataset:148

#### 系譜情報

#### データセット作成に関する加工過程や履歴の説明

データは北海道に在住する、市民を中心としたモニターからの新告によるものである。モニターはマル ハナバチの活動している季節に随時電視を行い、セイロウオオマルハナバチを目撃 指拠した際には 日付と時間・天気・気温・行動及び訪れで必要はその対象、カースト地点情報を記録し、それらのデー タをデータ管理者に送付する。データ管理者は北海道全知のデータの管理を行う。

#### 品質等

2006年のデータは未整理のため公開していない。

#### データセット利用制約条項

#### データ提供者による利用規約

データ利用者は、公表の際にデータ提供者とモニタリング活動の推進協力者への謝辞を記載すること。

#### プロジェクトデーダ利用規約

#### データ統合解析システム

| 1. 利用者は,データ提供者が示すデータ利用規約がある場合はそれを優先し従うこと。       |
|-------------------------------------------------|
| 2. 利用者は、DIASデータセットを研究及び数育目的に利用することができる(注1).     |
| 3.利用者は、DIASデータセットの内容を改変しないこと。                   |
| 4. 利用者は、DIASデータセットを第三者に提供しないこと。                 |
| 5. 利用者は、DIASデータセットを利用した学会発表・論文発表・誌上発表・報告等を行った場合 |
| は、データ引用文に掲載されている文章をカッコ書きで引用すること                 |
| 6. 利用者は、DIASデータセットを利用した学会発表・論文発表・誌上発表・報告等を行った場合 |
| は、公表物の写し(論文の場合は別刷り、口頭・ポスター発表の場合は講演要旨のコピー)を下記    |
| の「連絡・送付先」に提出すること。                               |
| 〒153-8505 東京都目黒区駒場4-6-1                         |
| 東京大学 地球観測チータ統融合連携研究機構(EDITORIA)                 |
| DIAS担当 宛                                        |
| E-mail: dias-office@diasjp.net                  |
| G±1)                                            |
| データ提供者による利用規約において、営利目的の利用も許諾されるデータセットに関しては、     |
| DIASデータセットとしても基本的に営利目的の利用を可能とするよう,現在準備を進めています。  |
| 個別の問い合わせは,一般財団法人リモート・センシング技術センター( R-            |
| dias3@restec.or.jp )まで                          |
| 加ジェ小免疫事項                                        |

#### データ統合解析システム

1. DIASは、利用者が本データを利用することによって生じる。いかなる損害についても責任を負わない。

- 2. DIASは、予告なしに本サイト上の情報を変更・削除・提供を中止することがある。
- 3. DIASは,提供したデータに関する処理・解析作業についてサポートしない
- デー労用財

プロジェクトデータ引用肌約

#### データ統合解析システム

利用者は、DIASデータセットを利用した学会発表・論文発表・誌上発表・報告等を行う場合は、

データセットID登録

# ◆メタデータ登録システムにデータセットIDが登録 されて初めて、メタデータの入力が可能になり ます。

## ◆データセット命名規則

### 文字列によるID

厳密には、半角のアルファベット(大文字小文字両方とも)、数字、アンダーバー [a-zA-Z\_0-9] のみから成り、64文字以内

例

DIAS

•MIRAI\_CTD

- •CEOP\_Model\_MOLTS\_BoM
- bumblebee

### JRA25

データセットを決めるポイント 1

### ✤ DIASポリシー

DIAS

◆DIASからデータを公開する場合には、DIASのポリシーが適応されます。

### ◆ プロジェクトポリシー

- ◆ 一連のプロジェクトのデータセットの場合、プロジェクト単位でポリシー を設定できます。
- ◆現在登録されているプロジェクトは、DIAS, AMYです。

◆ データセットポリシー

◆それぞれのデータセットのポリシーはメタデータに記載します。特に、 データセット引用の際の引用文、データセットの利用規約など大切な 情報です。データセットポリシーはすべてのポリシーに優先します。

◆ データアクセスに関する利用許可

☆データを公開する際の、利用許可について、必要であれば管理者と相談して決めてください。

# DIASポリシー

### DIASデータ利用規約

#### 10.2 プロジェクトデータ利用規約

#### 10.2.1 データ統合解析システム

DIAS

1. 利用者は、データ提供者が示すデータ利用規約がある場合はそれを優先し従うこと.

2. 利用者は, DIASデータセットを研究及び教育目的に利用することができる(注1).

3. 利用者は、DIASデータセットの内容を改変しないこと.

4. 利用者は, DIASデータセットを第三者に提供しないこと.

5. 利用者は、DIASデータセットを利用した学会発表・論文発表・誌上発表・報告等を行った場合は、データ 引用文に掲載されている文章をカッコ書きで引用すること.

6. 利用者は、DIASデータセットを利用した学会発表・論文発表・誌上発表・報告等を行った場合は、公表物の写し(論文の場合は別刷り,口頭・ポスター発表の場合は講演要旨のコピー)を下記の「連絡・送付先」 に提出すること.

〒153-8505 東京都目黒区駒場4-6-1

東京大学 地球観測データ統融合連携研究機構(EDITORIA)

DIAS担当 宛

E-mail : dias-office@diasjp.net

(注1)

データ提供者による利用規約において、営利目的の利用も許諾されるデータセットに関しては、DIASデータ セットとしても基本的に営利目的の利用を可能とするよう,現在準備を進めています.個別の問い合わせ は、一般財団法人リモート・センシング技術センター(R-dias3@restec.or.jp)まで.

### DIAS免責事項

#### 10.3 プロジェクト免責事項

#### 10.3.1 データ統合解析システム

- 1. DIASは、利用者が本データを利用することによって生じる、いかなる損害についても責任を負わない.
- 2. DIASは、予告なしに本サイト上の情報を変更・削除・提供を中止することがある.
- 3. DIASは、提供したデータに関する処理・解析作業についてサポートしない

### DIAS引用規約

#### 11.2 プロジェクトデータ引用規約

#### 11.2.1 データ統合解析システム

利用者は、DIASデータセットを利用した学会発表・論文発表・誌上発表・報告等を行う場合は、 "利用したデータセットは、国家基幹技術「海洋地球観測探査システム」:データ統合・解析システム (DIAS)、地球環境情報統融合プログラム(DIAS-P)、並びに地球環境情報プラットフォーム構築推進プログラ ムの枠組みの下で収集・提供されたものである。"

の引用文を謝辞として明記すること、また、データ提供者が示す謝辞の引用文がある場合は、それも併記す ること、

# データセットを決めるポイント 2

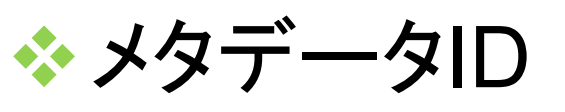

DIAS

- ◆現在は、データセットがDIASから公開される場合、メタデータのIDはデータセットIDの後にDIASのIDと言語識別(ja, en)がつきます。
- ◆ これは、入力完了後のドキュメント内にメタデータIDとして表 示されます。
- ☆ データセットID,DIASのIDにはそのメタデータのバージョンを 示す日付がついています。

MIRAI\_CTD20150915114901-DIAS20150908162006-ja

◆参照用の最新のメタデータは、以下のように一意に指定できます。

http://metadata.diasjp.net/dmm/doc/MIRAI\_CTD-DIAS-ja.html http://metadata.diasjp.net/dmm/doc/MIRAI\_CTD-DIAS-en.html

データセットIDとメタデータID

◆ <u>http://dias-d.tkl.iis.u-tokyo.ac.jp/dias\_metadata/dmm\_datasetlist/</u>のメタ データIDを見るとデータがDIASから公開されているか否かがわかります。

# ◆DIASから公開するデータの場合

◆メタデータIDはデータセットID+"-DIAS"+{-en,-ja}

◆例: AGURAM\_GI-DIAS-ja DIASからデータが公開される AGURAM\_GIの日本語メタデータ

### ◆DIAS以外でデータが公開されている場合

◆メタデータIDはデータセットID+{-en,-ja}

◆例: MNM\_O2-ja MNM\_O2の日本語メタデータ(データは DIASから公開しない)

# データセットを決めるポイント 3

### ☆データの公開について

DIAS

- ◆ DIASから公開を予定している場合
  - ☆次ページ以降に詳しく説明します。
- ✤ DIAS以外でデータ公開を予定している場合
  - ◆ 作成いただいたドキュメントメタデータ中にデータにアクセスするための方法を記載してください。
  - ◆データのダウンロードアドレスがわかる場合は、メタデータ作成の際、 オンライン情報に必ず記載してください。

# データセットを決めるポイント 4

- ◆ DIASからデータ公開を予定している場合
  - ◆ データをDIASでアーカイブするため送付方法をご検討いただき、 <u>dias-office@diasjp.net</u>にご連絡ください。

  - ◆ 公開準備が整いましたらDIASのダウンロードアドレスをドキュメントメ タデータのオンライン情報に追加します。(DIASメタデータ管理者担 当)
  - ◆ 定期的にデータをダウンロードした利用者情報をご連絡することが可 能です(1. フリーアクセス以外)。データの更新、差し替えの際などに も利用できます。

### DIASからデータ公開を予定している場合のアクセス権

- ☆ データへのアクセス権を4種類設定しています。どのアクセス権で公開するか、ご検討ください。
  - 1. ログインすればアクセス可能
    - ◆ システムにDIAS共通Webアカウントでログインすればアクセス可能
  - 2. 同意により利用できる
    - ☆ データダウンロード時等に表示される利用規約に「同意する」を選択したユーザがアクセスできる,研究目的ならばOKというのが基本
    - ◆ 人手による承認作業は行わない
  - 3. 承認を必要とする
    - ☆ データ提供者の許可が必要なもの,人手による承認作業をはさむ
    - ◆ 申請フォームを用意し, 自動送信メール等で承認手続きを実施
  - 4. その他/特殊扱い
    - ◆ 直接データ提供者とメール等でやり取りして、OKと判断されたら、申請されたユーザアカウントに対してアクセス権を付与する

# DIASメタデータ管理システム

- ◆アカウントが必要です。ログインができない、担当データセットが表示されないなどの場合は、 <u>dias-metadata@editoria.u-tokyo.ac.jp</u>までお 問い合わせください。

、システムの利用にあたってはブラウザの「戻る」 ボタンの利用は行わないで下さい。

| DIASメタデータ管理システムによる              | 編集画面                                                                                                    |  |
|---------------------------------|----------------------------------------------------------------------------------------------------|--|
| メタテータ作成                         | ▲ DOG Data and Metadata ×<br>← → c D diso-ding till 5メタデータ編集                                                                                                    |  |
| <complex-block></complex-block> | Dr/-4.     Dr/-4.       1-THUC_1-> F-DCL-L_X > f-DCL-L_X > f-DCL-L_X > f-DCL+L > f-DCL+L |  |

# システム全般における注意点

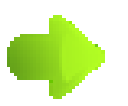

DIAS

詳細をみるためのボタンです

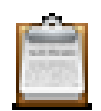

編集するためのボタンです

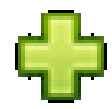

追加するためのボタンです

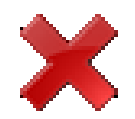

削除するためのボタンです

### システムの利用にあたってはブラウザの「戻る」ボタンの利 用は行わないで下さい。

データセットメタデータ編集(必須項目)

- ◆ 必須項目は以下の通りです。次の11のタブは必ず入 力してください。
  - ◆ タイトル

- ◆ 問い合わせ先(個人名)
- ◆ ドキュメント作成者
- ◆ データ作成者
- ◆ 日付
- ◆ カテゴリ
- ❖ 概要•要約

- ❖収録期間
- ❖収録地理範囲
- ◆グリッド
- ◆キーワード

◆ 注:入力完了時に必須項目の入力チェックを行います。一時保存ではチェックは行いません。

ログイン

・
メタデータ管理システムにアクセスするとログイ

### ンを要求されます。 \_ **D** X 🧲 🕣 🧭 https://dias-dss.tkl.iis.u.. 🔎 🗸 🔒 🗟 🖒 🗙 🌈 DIASシステムへのログイン > **↑** ★ ☆ ファイル(E) 編集(E) 表示(V) お気に入り(A) ツール(I) ヘルプ(H) ログイン DIAS Authentication for DIAS Systems メールアドレスおよびバスワード パスワードを忘れた方はパスワード再発行を行ってください。 を入力してください ● 初めての方は新規ユーザ登録でユーザ登録を行ってください。 ● セキュリティ上の理由から,認証が必要なサービスのアクセス終了時には,ウェブブラウザをログアウトし,終了してください. メールアドレス: パスワード: 他のサイトにログインする前に警告を出す. ログ イン クリア Powered by JA-SIG Central Authentication Service 3.3.5

100%

DIAS Data Integration & Analysis System

| ・ ログインすると、まずユーザ用メニューが<br>れます。 ・ ・ ・ ・ ・ ・ ・ ・ ・ ・ ・ ・ ・ ・ ・ ・ ・ ・ ・                                                                                                    |                                       |
|----------------------------------------------------------------------------------------------------|---------------------------------------|
| <b>れしまり。</b><br><b>れしまり。</b><br><b>いたいまた。</b><br><b>いたいまた。</b><br><b>いたいたい</b><br><b>いたいたい</b><br><b>いたいたい</b><br><b>いたいたい</b><br><b>いたいたい</b><br><b>いたいたい</b><br><b>したいたい</b><br><b>したいたい</b> | 「表示さ                                  |
| 1                                                                                                    |                                       |
| 担当分のデータセットメタデータの入「データセットー覧」から作業を進める                                                                                                    |                                       |
|                                                                                                    | 、力には<br>ます。                           |
| その他、「フロシェクトー覧」からはシ<br>登録されているプロジェクトメタデータ<br>でき、「データセットテンプレート一覧<br>ンプレートの管理(閲覧、作成、および<br>限を持つテンプレートの編集)ができ                                                                                                    | ・ステムに<br>タが閲覧<br>」からはテ<br>び編集権<br>ます。 |

# データセット一覧 ◆ ユーザ用メニューで「データセット一覧」を選択すると登録されているデータセットの一覧が表示されます。

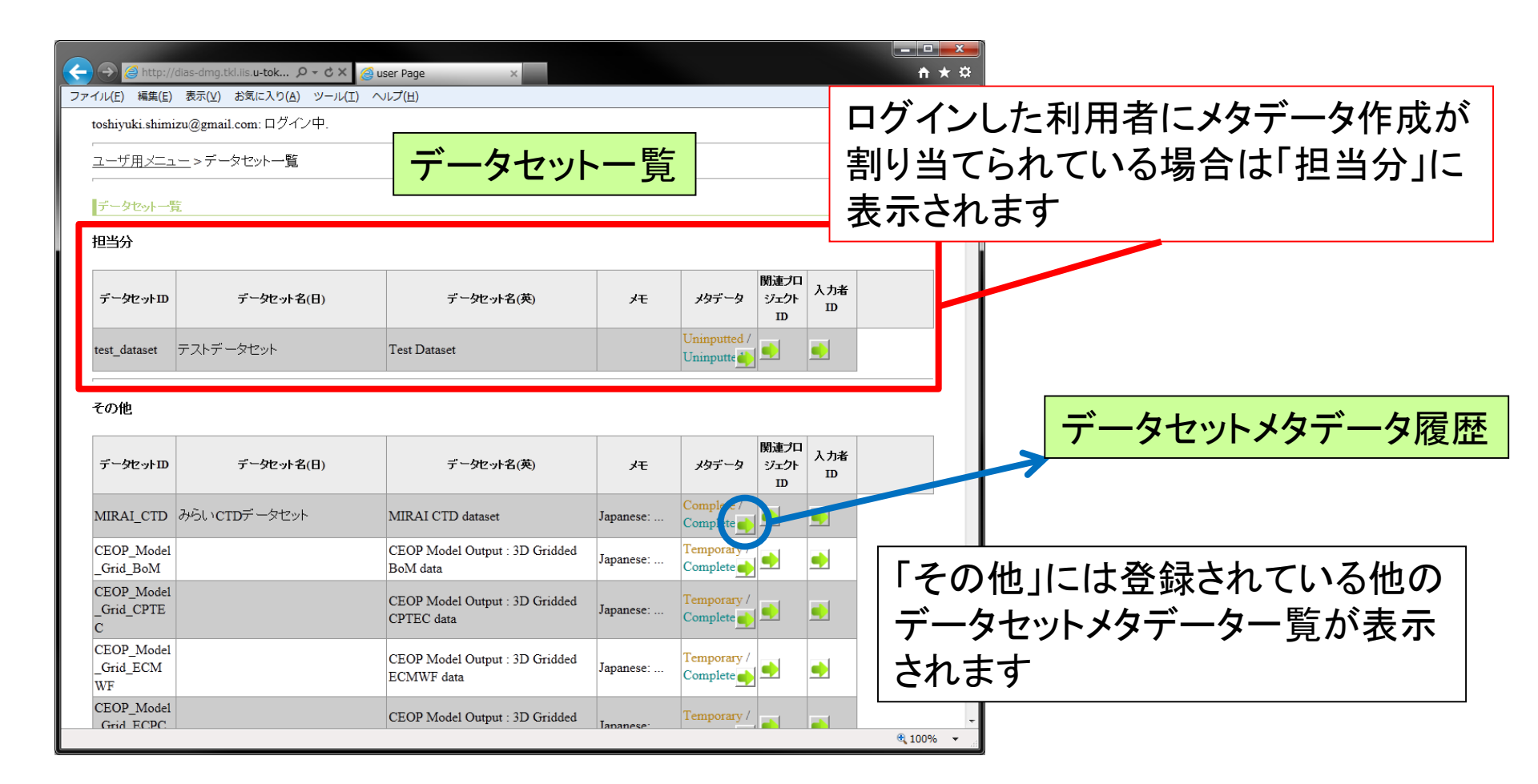

データセットメタデータ入力・編集

## ◆データセットー覧画面より、担当分のデータセッ トを選択し、編集を行います

|                                                                                                    | 既に人刀作業を行い、保存された情報かある                                                                                             |
|----------------------------------------------------------------------------------------------------|----------------------------------------------------------------------------------------------------|
|                                                                                                    |                                                                                                    |
| ファイル(E) 編集(E) 表示(Y) お気に入り(A) ツール(I) ヘルプ(H) X 🔀 LastPass ·                                                                                                    | 場合は腹歴に表示されます。腹歴一員中の                                                                                              |
| toshiyuki.shimizu@gmail.com:ログイン中.<br>英語 / 日本語                                                                                                    |                                                                                                    |
| <u>ユーザ用メニュー &gt; データセット - 覧                                  </u>                                                                                                    | 仕意の状態から冉編集することが可能です。                                                                                             |
| <b>データセット</b> 覧                                                                                                    |                                                                                                    |
| 担当分                                                                                                    |                                                                                                    |
| データセットID データセット名(日) データセット名(英) メモ メタデータ D D D D D D D D D D D D D D D D D D D                                                                                                    | ファイル(E) 編集(E) 表示(M) お気に入<br>toshiyuki shimizu@gmail.com: [ 」 マータセットメタテータ 復歴<br>□示語                               |
| test_dataset<br>Fストデータセット Test Dataset Unin dited/Unin dited/Unin dited/                                                                                                    | <u>ユーザ用メニュー &gt; データセット一覧</u> > データセット - 夕履歴 ロダアウト                                                               |
| その他                                                                                                    | 「データセッメタデーク履歴<br>データセットID: test_dataset データセット名(日): テストデータセット データセット名(英): Test Dataset<br>最新                     |
| $\vec{\tau} - \hat{y} \vec{v} \cdot \vec{v} \cdot \vec{v}$ $\vec{\tau} - \hat{y} \vec{v} \cdot \vec{v} \cdot \vec{a}(\vec{H})$ $\vec{\tau} - \hat{y} \vec{v} \cdot \vec{v} \cdot \vec{a}(\vec{\mu})$ $\vec{\tau} - \hat{y} \vec{v} \cdot \vec{v} \cdot \vec{v}$ $\vec{v} \cdot \vec{v} \cdot \vec{v}$ $\vec{v} \cdot \vec{v}$ $\vec{v} \cdot \vec{v}$ $\vec{v}$ $\vec{v}$ $\vec{v}$ $\vec{v}$ $\vec{v}$ $\vec{v}$ | 登録日時         メタデータの状態(日)         メタデータの状態(英)           2012/08/10-02-22:39         Uninputted         Uninputted |
| MIRAI_CTD からいCTDデータセット MIRAI CTD dataset Japanese: Complete / Complete j                                                                                                    |                                                                                                    |
| CEOP_Model CEOP Mode Output : 3D Gridded BoM data                                                                                                    |                                                                                                    |
| CEOP_Model CEOP Model O put : 3D Gridded Japanese: Temporary / Complete 1                                                                                                    | %,100% -                                                                                                    |
| CEOP_Model CEOP Model Output 3D Gridded Grid ECMWF data Temporary / Complete 1                                                                                                    |                                                                                                    |
| CEOP_Model CEOP Model Output : 3. Gridded Temporary / Temporary /                                                                                                    | (テンフレート取り込み)                                                                                                    |
| システム管理者により仮のデータセット名が                                                                                                    | $\checkmark$                                                                                                    |
|                                                                                                    |                                                                                                    |
| 人力されしいようか、ナーダセットメタナータ                                                                                                    | データセットメタデータ編集                                                                                                    |
| <b>毎年に F11 毎年 古代大士</b>                                                                                                    |                                                                                                    |
| <b>褊耒により褊耒り能じり</b> 。                                                                                                    |                                                                                                    |
|                                                                                                    |                                                                                                    |

データセットメタデータ編集

# ◆左側に英語、右側に日本語を入力します

## ◆入力欄が一つしかないものについては、英数半 角で入力します

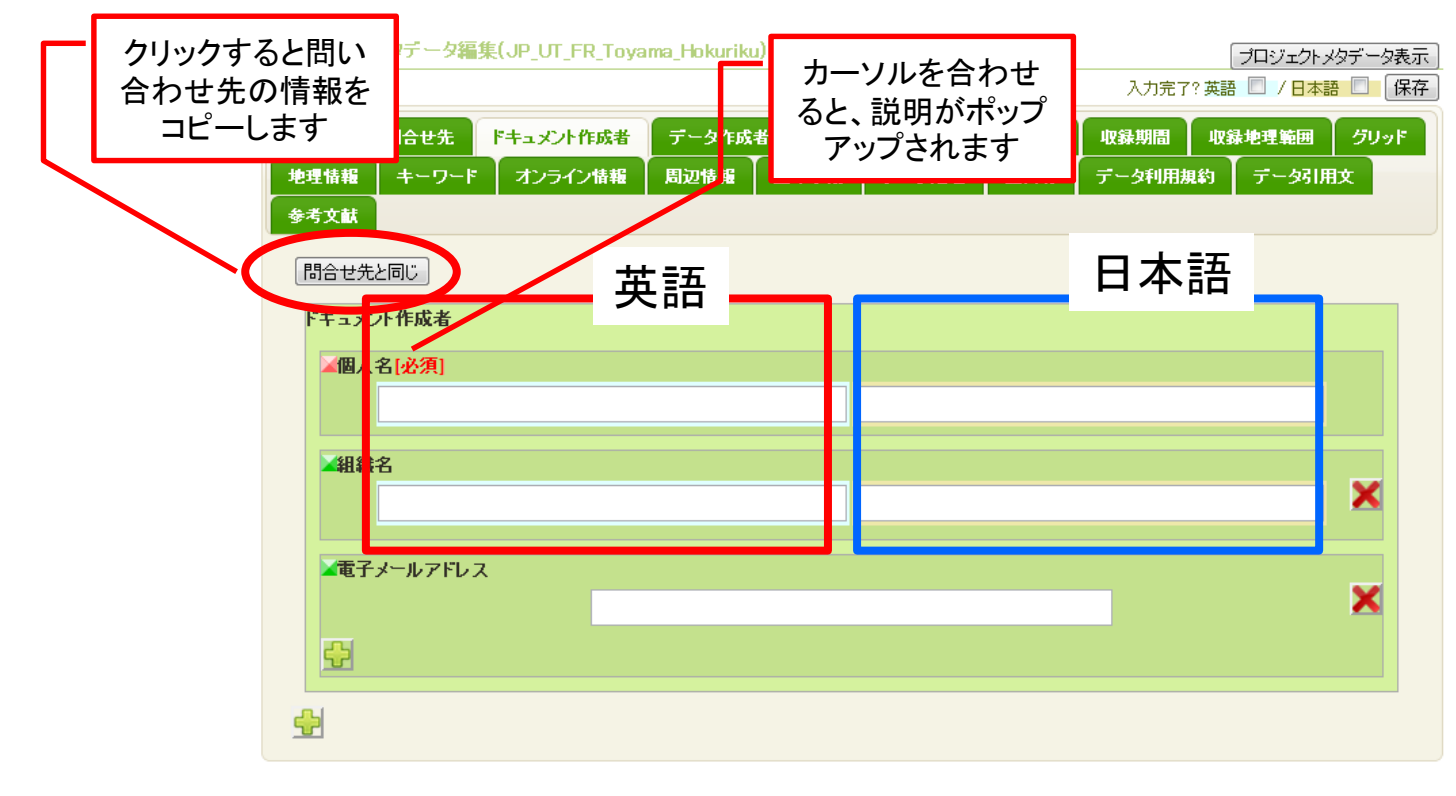

保存

### ◆ 入力がすべて終わったら、英語・日本語の入力完了チェック を付け保存します。

◆ 完了チェックを付けずに保存すると一時保存されます。

◆ 一時保存の場合、メタデータファイルは作成されず、外部に

|                                                |                                     | Incomplete                                               |          |                                                                                                    |              |
|------------------------------------------------|-------------------------------------|----------------------------------------------------------|----------|----------------------------------------------------------------------------------------------------|--------------|
| 公開されませ                                         | $h_{1}$                             | English metadata is not Complete, changed to Temporary.  | <u> </u> |                                                                                                    |              |
|                                                |                                     | empty datasetCreator name                                | 水洎琯      | 日 が 未 人 カ の                                                                                                    | 場合など         |
|                                                |                                     | Japanese metadata is not Complete, changed to Temporary. | えい六字     |                                                                                                    |              |
| プロミノテクト メタギ 一々表示                               | -                                   | empty datasetCreator name                                |          | メッセージがま                                                                                                    | 売 さわ ます      |
| 787277777 7303                                 | <b>`</b>                            | 修正内容                                                     | エノノ      | ハフビ ノル 衣                                                                                                    | 小で16み り。     |
|                                                |                                     |                                                          |          |                                                                                                    | <b>た</b> キャー |
|                                                |                                     |                                                          | I UK J7  | トダノ じー 時保                                                                                                    | 仔されまり        |
|                                                |                                     |                                                          |          |                                                                                                    | > <i>1</i>   |
| 期間 ゆ理境男ポックフ グリッド                               |                                     |                                                          | ので-      | - 日保存してか                                                                                                    | いら修正し        |
| (初間) モモネがかりノスト フラフト                            |                                     | ОК                                                       |          |                                                                                                    |              |
|                                                |                                     | dias-metadata@editoria.u-tokyo.ac.jp                     | 」てくださ    | <u>z                                     </u>                                                                                                    |              |
|                                                |                                     |                                                          |          |                                                                                                    |              |
|                                                |                                     |                                                          | ゆち吐      | リーリナ おうもう                                                                                                    | コ化ホオ         |
| <u>ユーザ用メニュー</u> > <u>データセット一覧</u> > <u>データ</u> | セットメタデータ履歴 > データセットメタデータ表示          | Logout                                                   | 沐什吋      | ミンモルハリ                                                                                                    | リ肥じり。        |
|                                                |                                     |                                                          |          |                                                                                                    |              |
|                                                |                                     |                                                          | フラワ†     | サの一层の「木ク                                                                                                    | シは使え         |
| データセットメタデータ表示。                                 |                                     |                                                          |          |                                                                                                    |              |
| English                                        | Japanese                            |                                                          | 「ません     |                                                                                                    |              |
| タイトル                                           |                                     |                                                          | 6610     | 0                                                                                                    |              |
| edition                                        | abbreviation                        |                                                          |          |                                                                                                    |              |
| name(en) test dataset                          | name(ja) テストデータ                     | セット                                                      |          |                                                                                                    |              |
| 問い合わせ先                                         | 1000                                | 2251                                                     | <b>7</b> | フタカコキャ                                                                                                    | 但厶(十         |
| Name(en) test 今須良一                             | デー好用文                               |                                                          | 八八元      | 」休仔り肥は                                                                                                    | あらは、         |
| Organization(en)                               | acknowledgement(en)                 | acknowledgement                                          |          |                                                                                                    | <u> </u>     |
| deliveryPoint(en)<br>city(en)                  | test                                | <u></u> ₹7ŀ                                              | メタテー     | タが表示される                                                                                                    | ますの          |
| administrativeArea(en)                         | 参考文献                                |                                                          |          |                                                                                                    |              |
| postalCode                                     |                                     |                                                          | で、確認     | $9 \mathcal{O} \vdash 1 \mathcal{O} K_1 + 1 \mathcal{O} K_1 + 1 \mathcal$ | ドタンで         |
| email test                                     |                                     |                                                          |          |                                                                                                    |              |
| ドキュメント作成者                                      | 修正内容                                |                                                          | Comple   | オークケーテノナ                                                                                                    | ***          |
| Name(en) test                                  |                                     |                                                          | Comple   | に休けしてくに                                                                                                    |              |
| Organization(en)<br>email test                 | -                                   |                                                          |          |                                                                                                    |              |
|                                                | 1                                   |                                                          | 保存時(     | こメセか 人 刀て                                                                                                    | ざます。         |
| テージTF成石                                        |                                     |                                                          |          |                                                                                                    |              |
| Name(en) name                                  | OK                                  | _                                                        |          |                                                                                                    |              |
| email test                                     | dias-metadata@editoriau-tokyo.ac.jp |                                                          |          |                                                                                                    |              |

データセットメタデータ編集: グリッド

# ◆次元数(0,1,2,3)を選び、次元数だけ各次元の 情報を入力します。

| データセットメタデータ編集(test_dataset2)                                                                                                    | プロジェクトメタデータ表示                                          |
|----------------------------------------------------------------------------------------------------|--------------------------------------------------------|
|                                                                                                    | 入力完了?英語 🔲 / 日本語 💭 保存                                   |
| タイトル 同合せ先 ドキュメント作成者 データ作成者 日付 遅択し 主す                                                                                                    | 1 地理境界ボックス <b>グリッド</b>                                 |
| キーワードオンライン情報データに関する周辺情報 配布手段                                                                                                    | O<br>データ利用規約 データ引用文                                    |
| 参考文献                                                                                                    |                                                        |
| <ul> <li>グリッド 格子点データに関する記述をします。</li> <li>◇ 次元数 格子点データの場合は、その次元数を、格子点データンはい場合は「01を観視します。[必須]</li> <li>○ ○ 1 ○ 2 ○ 3</li> <li>次元詳細次元数が1以」の場合、次元名、次元の人きさの記述が30次です。</li> <li>◇ 次元名次元の名前を説訳します。</li> <li>● row ● column ● vertical ● track ● crossTrack ● line ● sample</li> <li>◇ 次元の大きさ次元のえきさを整数で入力します。</li> </ul> | 選択したグリッド数により必要項目を記入します。<br>グリッドの選択で1以上を選んだ場合は、必ず入力します。 |
|                                                                                                    |                                                        |
| 2<br>▲単位空間単位                                                                                                    |                                                        |

データセットメタデータ編集: グリッド(例1) ・時間も1次元ととらえます。Daily, monthly などの データであれば、観測の次元数に時間軸も次元 数に加えてください。例:全球海洋再解析デー タセット

例:時間分解能:monthly 10年間
 対象:全球
 水平解像度:1\*1度
 鉛直:36層のデータの場合

| 次元の名称    | 次元のサイズ | 次元の解像度     |
|----------|--------|------------|
| row      | 155    | 1 (degree) |
| column   | 360    | 1 (degree) |
| vertical | 36     | 10-400 (m) |
| time     | 120    | 1 (month)  |

# データセットメタデータ編集: グリッド(例1)

 時間の次元は「収録期間」タブの時間特性の 欄に詳しく記入する。

| フリボ         キーワード         オンライ/指載         データに関する周辺情報         配本手段         データ処理         その他品質等         データ利用規約           データ川内         参考文献                                                                                                    <                                                                                                    | <sup>▶</sup> 時間の次元の情報(1ヶ月毎、<br>120か月分)は収録期間の時間<br><sup>▶→★▶★★★★★</sup> 特性に記述する                                                                                                    |
|----------------------------------------------------------------------------------------------------|----------------------------------------------------------------------------------------------------|
| ACTATHE ACTACH ACT ACTACH ACTACH AC |                                                                                                    |
| ・ mage fille            ・ mage fille           <                                                                                                    | クリッド キーワード オンライン構築 データに関する周辺情報 配布手段 データ処理 その他品質等 データ印用規約<br>データ用文 参考文献<br>▲ 収録期間 データの収録期間を入力します。継続中の場合はチェックボックスにチェックを入れてください。収録期間の入力は必須で<br>す。(必須)                                                                            |
| ▲単位 空間単位 degree ▼                                                                                                    | ▲ 期間の始まり [必須]                                                                                                    |
| <ul> <li></li></ul>                                                                                                    | 2005<br>▲ 期間の終わり (必須)<br>継続中 □ / 2015<br>■ 時間特性 15分ごとなど、時間特性を選択します。1年ごとより長いなど、選択肢がない場合は「others」を選択し、記述してくださ<br>い。                                                                                                    |
| → Hild Class (人力はよう。<br>1<br>単位 空間単位<br>degree ▼                                                                                                    | <ul> <li>Continuous</li> <li>1minute</li> <li>5minute</li> <li>10minute</li> <li>15minute</li> <li>30minute</li> <li>Hourly</li> <li>3hourly</li> <li>6hourly</li> <li>8hourly</li> <li>10day</li> <li>Fortnightly</li> </ul> |
|                                                                                                    | <ul> <li>Monthly</li> <li>3monthly</li> <li>6monthly</li> <li>Annual</li> <li>Decade</li> <li>others</li> <li>if you select others, please enter. 英語で入力します。</li> </ul>                                                        |
| ★元の大きさ次元の大きさを整数で入力します。<br>36<br>■ 新像度 解像度を整数で入力します。<br>10 10-400m刻みで36層                                                                                                    |                                                                                                    |
| ▲華伎 空間単位                                                                                                    |                                                                                                    |

データセットメタデータ編集: グリッド(例2) ・時間も1次元ととらえます。Daily, monthly などの データであれば、観測の次元数に時間軸も次元 数に加えてください。例:衛星観測土壌水分 データセット

- 時間分解能 :daily 1年間 対象 :全球 水平解像度 :0.25 \* 0.25度 鉛直 :1層 (表層のみ)データの場合

| 次元の名称    | 次元のサイズ    | 次元の解像度        |
|----------|-----------|---------------|
| row      | 720       | 0.25 (degree) |
| column   | 1440      | 0.25 (degree) |
| vertical | 1         | 1 (Layer)     |
| time     | 365 (366) | 1 (day)       |

# データセットメタデータ編集: グリッド(例2)

 時間の次元は「収録期間」タブの時間特性の 欄に詳しく記入する。

| 5下                                                                                                    | <b>キ</b> 〜ワ <del>〜</del> ド                                                                                                    | オンライン                                                                     | 情報                                                                                                    | データに関する周                                                                                                    | 辺情報                                       | 配布手段                                                     | データ処理                                   | その他品質          | (等            | データ利用規約       |  |
|----------------------------------------------------------------------------------------------------|----------------------------------------------------------------------------------------------------|---------------------------------------------------------------------------|----------------------------------------------------------------------------------------------------|----------------------------------------------------------------------------------------------------|-------------------------------------------|----------------------------------------------------------|-----------------------------------------|----------------|---------------|---------------|--|
| · 分開文 参考文獻                                                                                                    |                                                                                                    |                                                                           |                                                                                                    |                                                                                                    |                                           |                                                          |                                         |                |               |               |  |
| リッド 相                                                                                                    | 格子点データに                                                                                                    | 関する記述をし                                                                   | します。                                                                                                    |                                                                                                    |                                           |                                                          |                                         |                |               |               |  |
| <b>≥% ≥</b>                                                                                                    | 武教 格子点デー                                                                                                    | タの場合は、う                                                                   | その次元類                                                                                                    | 数を、格子点データ<br>〇                                                                                                    | でない場合<br>0 © 1 ©                          | らは「이を選択し<br>2 ◎ 3                                        | ます。 <mark>(必須)</mark>                   |                |               |               |  |
| 次元副                                                                                                    | <b>縦囲</b> 次元数が14                                                                                                    | 以上の場合、次                                                                   | :元名、次                                                                                                    | 元の大きさの記述が                                                                                                    | 応必須です                                     |                                                          |                                         |                |               |               |  |
| 之元                                                                                                    | 名次元の名前                                                                                                    | を選択します。                                                                   |                                                                                                    | 0                                                                                                    |                                           |                                                          |                                         |                |               |               |  |
| ्रेफ्त                                                                                                    | の大きさ次元の                                                                                                    | 。<br>D大きさを整数                                                              | ow Creo<br>で入力し;                                                                                                    | iumn Overticai <del>o</del><br>হার্বা,                                                                                                    | track 👓 d                                 | cross i rack 💚 II                                        | ne O sample O                           | time           |               |               |  |
|                                                                                                    |                                                                                                    |                                                                           | 720                                                                                                    |                                                                                                    |                                           |                                                          |                                         |                |               |               |  |
| <b>≥</b> 解像                                                                                                    | 度解像度を整                                                                                                    | 数で入力します                                                                   | t.                                                                                                    |                                                                                                    |                                           | 2 01                                                     |                                         | 1              | _             |               |  |
|                                                                                                    |                                                                                                    |                                                                           | 15                                                                                                    |                                                                                                    |                                           | 0.2                                                      | D芨剡                                     | 141            | ビー            | 20            |  |
| ▲単位                                                                                                    | - THE REAL PROPERTY AND INC.                                                                                                    |                                                                           |                                                                                                    |                                                                                                    |                                           |                                                          |                                         | -              |               |               |  |
|                                                                                                    | 空间单位                                                                                                    |                                                                           |                                                                                                    | minute                                                                                                    |                                           | •                                                        |                                         |                |               |               |  |
|                                                                                                    | 1 空间单位                                                                                                    |                                                                           |                                                                                                    | minute                                                                                                    |                                           | ۲                                                        |                                         |                |               |               |  |
| 次元詞                                                                                                    | 2空間単位<br>網囲次元数が11<br>海海市の名前                                                                                                    | 以上の場合、次                                                                   | :元名、次                                                                                                    | minute<br>元の大きさの記述か                                                                                                    | 秘須です                                      | •                                                        |                                         |                |               |               |  |
| 次元論                                                                                                    | 2空間単位<br><b>綱田</b> 次元数がは<br><b>治</b> 次元の名前:                                                                                                    | 以上の場合、次<br>を選択します。<br>○ r                                                 | c元名、次<br>row ☉ co                                                                                                    | minute<br>元の大きさの記述か<br>Jumn © vertical ●                                                                                                    | ŝ必須です<br>track ♀ c                        | ▼<br>crossTrack ◯ li                                     | ne O sample O                           | time           |               |               |  |
| 次元詞<br>                                                                                                    | 2空間単位<br>鋼圏次元数がは<br>3名次元の名前<br>3の大きさ次元の                                                                                                    | 以上の場合、次<br>を選択します。<br>の r<br>D大きさを整数                                      | c元名、次<br>row ® co<br>で入力し。                                                                                                    | minute<br>元の大きさの記述が<br>lumn <sup>©</sup> vertical <sup>©</sup><br>ます。                                                                                                    | 〕必須です<br>track <sup>©</sup> c             | ▼<br>•<br>crossTrack ♀ li                                | ne O sample O                           | time           |               |               |  |
| 次元計<br>次元<br>次元                                                                                                    | 2回回単位<br>料田次元数がは<br>1名次元の名前:<br>この大きさ次元0                                                                                                    | 以上の場合、次<br>を選択します。<br>の<br>D大きさを整数                                        | で元名、次<br>*ow <sup>●</sup> co<br>で入力し。<br>1440                                                                                                    | minute<br>元の大きさの記述が<br>lumn O vertical O<br>ます。                                                                                                    | រ៉µ2%वि्तुवे<br>track ○ c                 | ▼<br>crossTrack ♀ li                                     | ne O sample O                           | time           |               |               |  |
| 次元詞<br>- 次元<br>- 次元<br>- 解像                                                                                                   | 2 望回単位<br>料冊次元数が11<br>:名 次元の名前:<br>:の大きさ次元の<br>独度解像度を整洁                                                                                                    | 以上の場合、次<br>を選択します。<br>の大きさを整数<br>数で入力します                                  | で元名、次<br>row <sup>●</sup> co<br>で入力し。<br>1440<br>r。                                                                                                   | minute<br>元の大きさの記述が<br>lumn ・ vertical ・<br>ます。                                                                                                    | 〕必须可です<br>track ○ c                       | ▼<br>•<br>crossTrack ● li                                | ne 🔍 sample 🔍                           | time           |               |               |  |
| 次元計<br>次元<br>次元                                                                                                    | <ul> <li>空间単位</li> <li>網冊次元数がは</li> <li>名次元の名前</li> <li>の大きさ次元(</li> <li>の大きさ次元(</li> <li>の大きさ次元(</li> </ul>                                                                                                    | 以上の場合、次<br>を選択します。<br>の<br>の大きさを整数<br>数で入力します                             | c元名、次<br>row <sup>®</sup> co<br>で入力し:<br>1440<br>15                                                                                                   | minute<br>元の大きさの記述が<br>lumn © vertical ©<br>ます。                                                                                                    | Ĵ必須です<br>track ○ c                        | ▼<br>•<br>crossTrack ○ li                                | ne O sample O                           | time           |               |               |  |
| 次元計<br>一次元<br>一次元<br>一解像<br>一単位                                                                                               | <ul> <li>空间単位</li> <li>網冊次元数がは</li> <li>名次元の名前</li> <li>の大きさ次元の</li> <li>の大きさ次元の</li> <li>な度解像度を整確</li> <li>空間単位</li> </ul>                                                                                                    | 以上の場合、次<br>を選択します。<br>の<br>り大きさを整数<br>数で入力します                             | 元名、次<br>ow ® co<br>で入力し。<br>1440<br>「。<br>15                                                                                                    | minute<br>元の大きさの記述か<br>lumn • vertical •<br>ます。<br>minute                                                                                                    | 〕送須です<br>track ○ c                        | ▼<br>crossTrack ♀ li                                     | ne O sample O                           | time           |               |               |  |
| 次元詩                                                                                                    | : 空間単位<br><b>周囲</b> 次元数がは<br>:名 次元の名前:<br>:の大きさ次元の<br>ぬ度 解像度を整:<br>: 空間単位                                                                                                    | 以上の場合、次<br>を選択します。<br>の<br>の大きさを整数<br>数で入力します                             | 元名、次<br>でw ® co<br>で入力し:<br>1440<br>「。<br>15                                                                                                    | minute<br>元の大きさの記述が<br>lumn • vertical •<br>ます。<br>minute                                                                                                    | ŝ必須です<br>track ○ c                        | ▼<br>CrossTrack ○ li                                     | ne O sample O                           | time<br>]      |               |               |  |
| 次元詞<br>次元<br>解像<br>単位<br>次元                                                                                                   | <ul> <li>空間単位</li> <li>御田 次元数が11</li> <li>名 次元の名前</li> <li>の大きさ次元()</li> <li>の大きさ次元()</li> <li>(の大きさ次元()</li> <li>(の大きさ次元()</li> <li>(の大きな次元)</li> <li>(の大きな次元)</li></ul>                                                                                                    | 以上の場合、次<br>を選択します。<br>の大きさを整数<br>数で入力します<br>以上の場合、次<br>を選択します。            | 元名、次<br>row <sup>®</sup> co<br>で入力し。<br>1440<br>r。<br>15<br>元名、次                                                                                      | minute<br>元の大きさの記述か<br>lumn ・vertical ・<br>ます。<br>                                                                                                    | 3近月です<br>track O c<br>3近月です               | ▼<br>crossTrack ○ li<br>▼                                | ne O sample O                           | time<br>]<br>] |               |               |  |
| 次元計<br>一次元<br>一解像<br>一単位<br>次元計                                                                                               | <ul> <li>空間単位</li> <li>御田 次元数が11</li> <li>名 次元の名前:</li> <li>の大きさ次元の</li> <li>(の大きさ次元の</li> <li>(の大きさ次元の</li> <li>(の大きさ次元の</li> <li>(の大きな次元の</li> <li>(の大きな次元)</li> <li>(の大きな次元)</li> <li>(の大きな次元)<td>以上の場合、次<br/>を選択します。<br/>の大きさを整数<br/>数で入力します<br/>以上の場合、次<br/>を選択します。</td><td>元名、次<br/>で入力し:<br/>1440<br/>「。<br/>15<br/>「元名、次<br/>row © co</td><td>minute<br/>元の大きさの記述か<br/>lumn ・vertical ・<br/>ます。<br/>、<br/>の<br/>大きすの記述か<br/>、<br/>の<br/>大き<br/>で<br/>の<br/>に<br/>の<br/>、<br/>で<br/>の<br/>、<br/>で<br/>の<br/>、<br/>で<br/>の<br/>、<br/>で<br/>の<br/>、<br/>で<br/>の<br/>、<br/>で<br/>の<br/>、<br/>で<br/>の<br/>、<br/>で<br/>の<br/>、<br/>つ<br/>、<br/>で<br/>の<br/>、<br/>の<br/>、<br/>つ<br/>、<br/>つ<br/>、<br/>の<br/>、<br/>の<br/>、<br/>の<br/>、<br/>の<br/>、<br/>の<br/>、<br/>の<br/>、</td><td>i必須です<br/>track © c<br/>i必須です<br/>track © c</td><td>crossTrack  ii</td><td>ne O sample O</td><td>time</td><td></td><td></td></li></ul> | 以上の場合、次<br>を選択します。<br>の大きさを整数<br>数で入力します<br>以上の場合、次<br>を選択します。            | 元名、次<br>で入力し:<br>1440<br>「。<br>15<br>「元名、次<br>row © co                                                                                                | minute<br>元の大きさの記述か<br>lumn ・vertical ・<br>ます。<br>、<br>の<br>大きすの記述か<br>、<br>の<br>大き<br>で<br>の<br>に<br>の<br>、<br>で<br>の<br>、<br>で<br>の<br>、<br>で<br>の<br>、<br>で<br>の<br>、<br>で<br>の<br>、<br>で<br>の<br>、<br>で<br>の<br>、<br>で<br>の<br>、<br>つ<br>、<br>で<br>の<br>、<br>の<br>、<br>つ<br>、<br>つ<br>、<br>の<br>、<br>の<br>、<br>の<br>、<br>の<br>、<br>の<br>、<br>の<br>、 | i必須です<br>track © c<br>i必須です<br>track © c  | crossTrack  ii                                           | ne O sample O                           | time           |               |               |  |
| 次元計二<br>次元計二<br>二<br>次元<br>二<br>第<br>節<br>像<br>、<br>次元<br>二<br>次元<br>二<br>次元<br>二<br>次元<br>二<br>次元<br>二<br>次元<br>二<br>次元<br>二 | <ul> <li>空間単位</li> <li>網冊次元数が11</li> <li>名次元の名前:</li> <li>の大きさ次元の</li> <li>(の大きさ次元の</li> <li>(の大きな)次元の名前:</li> <li>(の大きな)次元の名前:</li> <li>(の大きな)次元の名前:</li> </ul>                                                                                                    | 以上の場合、次<br>を選択します。<br>の大きさを整数<br>数で入力します<br>以上の場合、次<br>を選択します。            | <ul> <li>元名、次</li> <li>で入力し:</li> <li>1440</li> <li>「。</li> <li>15</li> <li>元名、次</li> <li>www&gt;co</li> <li>co</li> <li>で入力し:</li> </ul>             | minute<br>示の大きさの記述か<br>dumn • vertical •<br>ます。                                                                                                    | i込須です<br>track ○ c<br>i込須です<br>track ○ c  | v<br>crossTrack ○ li<br>v<br>crossTrack ○ li             | ne • sample •                           | time           |               |               |  |
| 次元語<br>二次元<br>二次元<br>一解像<br>二単位<br>次元語<br>二次元<br>二次元<br>二次元<br>二次元<br>二次元<br>二次元<br>二次元<br>二次元                                | <ul> <li>空間単位</li> <li>約冊次元数が11</li> <li>名次元の名前</li> <li>の大きさ次元の</li> <li>(の大きさ次元の</li> <li>(の大きな次元の</li> <li>(の大きな次元の名前)</li> <li>(の大きな次元の名前)</li> <li>(の大きさ次元の名前)</li> </ul>                                                                                                    | 以上の場合、次<br>を選択します。<br>の大きさを整数<br>数で入力します<br>以上の場合、次<br>を選択します。            | <ul> <li>元名、次</li> <li>で入力し:</li> <li>1440</li> <li>た。</li> <li>15</li> <li>元名、次</li> <li>で入力し:</li> <li>て入力し:</li> </ul>                             | minute<br>示の大きさの記述か<br>dumn • vertical •<br>ます。<br>minute<br>元の大きさの記述か<br>dumn • vertical •<br>ます。                                                                                                    | i込須です<br>track ○ c<br>i込須です<br>track ○ c  | ▼  <br>•<br>crossTrack ○ li<br>•<br>•<br>crossTrack ○ li | ne O sample O                           | time           |               |               |  |
| 次元計二次元<br>二次元<br>二解像<br>一单位<br>二計元<br>二、次元                                                                                    | <ul> <li>空間単位</li> <li>約冊次元数が11</li> <li>(の大きさ次元)</li> <li>(の大きさ次元)</li> <li>(の大きさ次元)</li> <li>(の大きさ次元)</li> <li>(の大きさ次元)</li> <li>(の大きさ次元)</li> <li>(の大きさ次元)</li> <li>(の大きさ次元)</li> <li>(の大きさ次元)</li> <li>(の大きさ次元)</li> <li>(の大きさ次元)</li> <li>(の大きさ次元)</li> </ul>                                                                                                    | 以上の場合、次<br>を選択します。<br>の大きさを整数<br>数で入力します<br>以上の場合、次<br>を選択します。<br>の大きさを整数 | 元名、次<br>で入力し:<br>1440<br>「。<br>15<br>元名、次<br>で入力し:<br>て入力し:<br>1<br>「。                                                                                | minute<br>示の大きさの記述か<br>dumn • vertical •<br>ます。<br>minute<br>元の大きさの記述か<br>dumn • vertical •<br>ます。                                                                                                    | 5近須です<br>track © c<br>5近須です<br>track © c  | crossTrack  ii  crossTrack  ii  c                        | ne • sample •                           | time           |               |               |  |
| 次元詞<br>二次元<br>二解像<br>二単位<br>次元詞<br>二次元<br>二<br>次元<br>二<br>二<br>次元                                                             | <ul> <li>空間単位</li> <li>網研次元数が11</li> <li>(の大きさ次元)</li> <li>(の大きさ次元)</li> <li>(の大きさ次元)</li> <li>(の大きさ次元)</li> <li>(の大きさ次元)</li> <li>(の大きさ次元)</li> <li>(の大きさ次元)</li> <li>(の大きさ次元)</li> <li>(の大きさ次元)</li> <li>(の大きさ次元)</li> <li>(の大きさ次元)</li> </ul>                                                                                                    | 以上の場合、次<br>を選択します。<br>の大きさを整数<br>数で入力します<br>以上の場合、次<br>を選択します。<br>の大きさを整数 | 元名、次<br>で入力し。<br>1440<br>「。<br>15<br>「元名、次<br>で入力し。<br>1<br>「。<br>1                                                                                   | minute<br>示の大きさの記述か<br>lumn • vertical •<br>ます。<br>minute<br>元の大きさの記述か<br>lumn • vertical •<br>ます。                                                                                                    | 5近須です<br>track © c<br>5近須です<br>track © c  | ▼<br>crossTrack ● li<br>crossTrack ● li                  | ne • sample •<br>ne • sample •<br>Z/ZL( |                |               | <u>、</u> 、 ない |  |
| 次元記六元<br>二次元二<br>二解像<br>二単位<br>二二二、二<br>二、二<br>二、二<br>二、二<br>二、二<br>二、二<br>二、二<br>二、二<br>二、二                                  | <ul> <li>空間単位</li> <li>鋼圖次元数が11</li> <li>(3) 次元の名前</li> <li>(3) 大きさ次元(3)</li> <li>(4) 成長 解像度を整:</li> <li>(5) 公司単位</li> <li>(5) 大きさ次元(3)</li> <li>(5) 大きさ次元(3)</li> <li>(5) 大きさ次元(3)</li> <li>(5) 大きさ次元(3)</li> <li>(5) 大きさ次元(3)</li> <li>(5) 大きさ次元(3)</li> <li>(5) 大きさ次元(3)</li> </ul>                                                                                                    | 以上の場合、次<br>を選択します。<br>の大きさを整数<br>数で入力します<br>次上の場合、次<br>を選択します。<br>の大きさを整数 | <ul> <li>元名、次<br/>で入力しは</li> <li>1440</li> <li>「・</li> <li>「・</li> <li>「た名、次</li> <li>で入力しは</li> <li>「・</li> <li>「・</li> <li>「・</li> <li>1</li> </ul> | minute<br>示の大きさの記述か<br>lumn • vertical •<br>ます。<br>minute<br>元の大きさの記述か<br>lumn • vertical •<br>ます。                                                                                                    | 〕近須です<br>track ○ c<br>〕近沒有です<br>track ○ c | ▼<br>crossTrack ● li<br>crossTrack ● li                  | ne • sample •<br>ne • sample •          |                | <u>היי</u> לי | ない            |  |

### 時間の次元の情報(1日毎、1年 分)は収録期間の時間特性に記 述する

入力完了? 英語 💷 / 日本語 💷 保存

| -II-  | 同合世先            | ドキュズナ作成者                     | データ作成者      | Eft bray      | 概要・要約        | 收錄期間 地                     | 理境界ボックス                |
|-------|-----------------|------------------------------|-------------|---------------|--------------|----------------------------|------------------------|
| *     | キーワード           | オンライン情報                      | データに関する間    | 四情報 配布手段      | データ処理        | その他品質等                     | データ利用服                 |
| SI用   | 坟 参考文           | <b>A</b> E                   |             |               |              |                            |                        |
|       |                 |                              |             |               |              |                            |                        |
| 权编制   | 11間 データの収録      | 録期間を入力します。                   | 継続中の場合はチェ:  | ックボックスにチェックを) | しれてください。収    | 録期間の入力は必須                  | 見です。 <mark>[必須]</mark> |
| 期間    | 1の始まり  必須       | )                            |             |               |              |                            |                        |
|       |                 |                              | 2009        |               |              |                            |                        |
| ▲期間   | の終わり必須          | 1                            |             |               |              |                            |                        |
|       |                 |                              | 継続中 💷 / 20  | 010           |              |                            |                        |
| 时間    | <b>特性</b> 15分ごと | など、時間特性を選択                   | します。1年ごとより長 | いなど、選択肢がない。   | 場合は[others]を | 選択し、記述してくた                 | it.                    |
| o Co  | ntinuous        | 1minute                      | 0 5mi       | nute 📀        | 10minute     | <ul> <li>15minu</li> </ul> | ute                    |
| o 30  | minute          | O Hourly                     | O 3ho       | urly O        | 6hourly 0    | Shourly                    | y                      |
| 0 12  | hourly          | • Daily                      | O We        | ekly O        | 10day        | Fortnig                    | htly                   |
| ⊖ Mo  | onthly          | <ul> <li>3monthly</li> </ul> | / Official  | onthly O      | Annual       | <ul> <li>Decade</li> </ul> | e                      |
| 0 otł | hers            |                              |             |               |              |                            |                        |
|       |                 |                              | *******     |               |              |                            |                        |

# データセットメタデータ編集: グリッド

### ◆地上観測データ等について、グリッドデータでない場合 はグリッドの次元数は「0」とし、「収録期間」、「時間特 性」の項目を詳しく記述してください。

| <u>ዓ</u> ተዞ | 同合世先            | ドキュズノト作成者  | データ作成者         | 日村               | カテゴリ              | 概要·要約                   |      | 地理境界                                          | ボックス                                 |                                             |                               |                          |                       |                                      |                                         |                          |
|-------------|-----------------|------------|----------------|------------------|-------------------|-------------------------|------|-----------------------------------------------|--------------------------------------|---------------------------------------------|-------------------------------|--------------------------|-----------------------|--------------------------------------|-----------------------------------------|--------------------------|
| グリッド        | キーワード<br>T      | オンライン情報    | データに関する周       | 辺情報              | 配布手段              | データ処理                   | その他品 | 21-16                                         | 同合世先                                 | ドキュンナ作成者                                    | データ作成者                        | 日付                       | カテゴリ                  | 概要·要約                                | 収録期間                                    | 地理境界ボックス                 |
| データ引用       | 胶 养养女           | ăt ·       |                |                  |                   |                         |      | ሻሁክ                                           | キーワード                                | オンライン情報                                     | - データに関する問                    | 辺情報                      | 配布手段                  | データ処理                                | その他品質等                                  | - データ利用規約                |
| グリッチ        | 格子点データに         | 関する記述をします。 |                |                  |                   |                         |      | データリ                                          | lty 😽                                | <u>ش</u>                                    |                               |                          |                       |                                      |                                         |                          |
| <b>▲</b> 次3 | <b>元数</b> 格子点デー | タの場合は、その次元 | 激を、格子点データ<br>。 | でない場合<br>0 © 1 © | さは「이を選択し<br>2 ○ 3 | ,ます。 [ <mark>必須]</mark> |      | ▲収録                                           | 期間 データの収                             | 録期間を入力します。                                  | 継続中の場合はチェ <sup>・</sup>        | ックボックン                   | スにチェックを入              | れてください。収                             | 録期間の入力は                                 | 必須です。 ( <b>必須</b> )      |
|             |                 |            |                |                  |                   |                         |      | ▲ 期間                                          | 間の始まり[必須                             | )                                           | 2015                          |                          |                       |                                      |                                         |                          |
| tth         | ト観』             | 割₩占-       | で定期            | 的                | こ観                | 副して                     | -    |                                               | 間の終わり[必須                             | <u>]</u>                                    | 継続中 🗹 / Y                     | YYY-MM-                  | DD                    | ]                                    |                                         |                          |
| いる          | 5場合             | は、         |                | H J1             | — <b>ну</b> сл    |                         |      | Co<br>30                                      | instl± 15分こと<br>ontinuous<br>)minute | など、時間特性を選択し<br>○ 1minute<br>○ Hourly        | します。1年ことより伝<br>○ 5mi<br>○ 3hc | 記がなど、通<br>inute<br>ourly | 差択版かない場<br>○ 1<br>○ 6 | 合はl others]をi<br>10minute<br>5hourly | 選択し、記述して<br>○ 15m<br>○ 8hou             | (7580)。<br>inute<br>urly |
| グリ          | ノッド(            | の次元        | 数は「(           | ר(               | こし、               |                         |      | <ul> <li>12</li> <li>M</li> <li>ot</li> </ul> | 2hourly<br>Ionthly<br>thers          | <ul> <li>Daily</li> <li>3monthly</li> </ul> | ○ We<br>○ 6m                  | ekly<br>onthly           | 01                    | 10day<br>Annual                      | <ul> <li>Fortr</li> <li>Deca</li> </ul> | nightly<br>ade           |
| 収釒          | 禄期間             | 罰の時間       | 間特性            | に                | 記述                | する                      |      |                                               | if you select o                      | others, please enter.                       | 英語で入力します。                     |                          |                       |                                      |                                         |                          |
| (例          | :1か             | 月ごと.       | 2015           | 年                | から網               | 迷続中                     |      |                                               |                                      |                                             |                               |                          |                       |                                      |                                         |                          |
| のt          | <b>景合</b> )     |            |                |                  |                   |                         |      |                                               |                                      |                                             |                               |                          |                       |                                      |                                         | 4                        |

- ◆ タイ国0.05°×0.05°グリッド日降水量データ: <u>GRENE\_ei\_CAAM\_Thai\_Grid\_DailyRain</u>
- ◆ 東北大学全球高解像度客観解析海面水温データ(グリッド化): MSST
- ◆ 全球輸送モデルにより計算されたCO2濃度(NICAM-TMにより 計算):
  - RECCA\_AtmosEnv\_CO2\_Model\_Global\_v1
- ◆ GRENE-ei全球バイオマスデータセット(MODISの月別NDVIプ ロダクト (MOD13A3)および陸域生態系モデルを利用): <u>GRENE\_ei\_Global\_Biomass</u>
- ◆ 1kmメッシュ気象データ(過去再現~将来予測)(北陸地域): JP\_NIAES\_MetData\_1kmMesh\_Scenario\_Hokuriku

データセットメタデータ編集: キーワード

### ◆データセットの特徴を表すキーワードを、辞書から 選択または自由入力します。

| データセットメタデータ編集(test_dataset2)                                                                                             | プロジェクトメタデータ表示                                                                  |
|----------------------------------------------------------------------------------------------------|--------------------------------------------------------------------------------|
|                                                                                                    | 入力完了? 英語 🔲 / 日本語 💭 保存                                                          |
| タイトル 同合せ先 ドキュメント作成者 データ作成者 日付 カテゴリ 概要                                                                                    | ・要約 収録期間 地理境界ボックス グリッド                                                         |
| キーワード オンライン情報 データに関する周辺情報 配布手段 データ処理 そ                                                                                   | その他品質等 データ利用規約 データ引用文                                                          |
| 参考文獻                                                                                                    |                                                                                |
| <b>キーワード</b> データを分類するためのキーワードを入力します。                                                                                     |                                                                                |
| <b>キーワード詳細</b> メタデータの中でも、キーワードの情報は非常に重要です。GCMD_science, GC<br>てください。                                                     | MD_platform, GEOSSは可能な限り最低1つは入力し                                               |
| ▲キーワード辞書の選択は必須です。リストにない辞書を使う場合は othersを<br>須] <ul> <li>GCMD_science ● GCMD_platform ● AGU ● GEOSS ● GEO_COP ●</li> </ul> | £. 辞書がない場合は No Dictionaryを選びます。 <mark>[必</mark><br>Country ◎ others ◎ No_Dicti |
| if you select others, please enter.英語で入力します。                                                                             | 専門用語の定義などを調べる                                                                  |
| ▲キーワードタイプキーワード辞書でothers、No Dictionaryを選択した場合、キーワードタイ                                                                     | の選択は必須です。「専門用語逆引き辞書」にリンク                                                       |
| ▲キーワードキーワードの入力は必須です。キーワードは複数入力可能です。1つの欄に1つの<br>Oceans ▼ > Salinity/Density ▼ > Salinity                                  | ▶ しています。                                                                       |
|                                                                                                    |                                                                                |
|                                                                                                    | 専門用語逆引き辞書                                                                      |
|                                                                                                    |                                                                                |
| キーワード辞書におけるキーワードを追加                                                                                                    | する場合は                                                                          |
| ]ボタンをクリックして入力欄を追加してくだ                                                                                                    | さい。                                                                            |

データセットメタデータ編集: キーワード

### ◆辞書にothers、No Dictionaryを選んだ場合は、 キーワードタイプを必ず選択してください。

データセットメタデータ編集(test\_dataset2)

DIAS

プロジェクトメタデータ表示

| <u>キーワード オンライン協業 データに関する周辺協業 配布手段 データ処理 その他品質等 デー</u> 辞書の名前を英語で入力します                                                                                                    | 0 |
|----------------------------------------------------------------------------------------------------|---|
| <ul> <li>まーワード データを分類するためのキーワードを入力します。</li> <li>キーワード データを分類するためのキーワードを入力します。</li> <li>キーワード詳細メタデータの中でも、キーワードの情報は非常に重要です。GCMD_science, GCMD_platform, GEOSSは可能な限り最低1つは入力してください。</li> <li>キーワード辞書キーワード辞書の選択は必須です。リストにない辞書を使う場合は othersを、辞書がない場合は No Dictionaryを選びます。[必須]</li> <li>GCMD_science GCMD_platform CCULO CEOSE COLO COUNTY other Distingent</li> <li>if you select others, please enter.英語で入力します。</li> </ul> |   |
| <b>▲キーワードタイブ</b> キーワード辞書でothe x, wo Dictionary芯選択した場合、キーワードタイブの選択はつ気です。<br>Q discipline ○ place ○ stratum ○ temporal ○ theme                                                                                                    |   |
| ▲キーワードキーワードの入力は必須です。キーワードは複数入力可能です。1つの欄に1つのキーワードを英語で入力します。[必須]<br>In case no Thesaurus Name, enter directly. ↓ ↓ ■門用語逆引き辞書                                                                                                    |   |

Others、No Dictionaryを選んだ場合は、キーワードのタイプを選びます。

# データセットメタデータ編集: キーワード

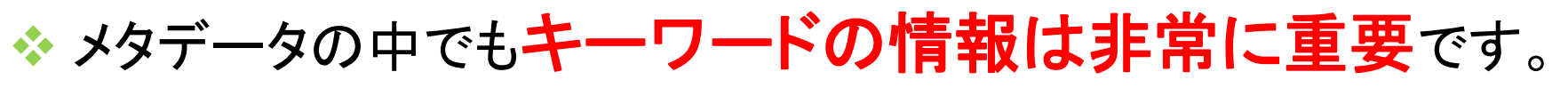

- ◆ GCMD\_science, GCMD\_platform, GEOSS に関しては可能 な限り最低一つは入力してください。
- ◆ キーワードが階層化されている場合(GCMD\_science, GCMD\_platform等)、上位階層のみの入力でもかまいません。

| キーワード辞書表示     | 辞書の名前              | 概要                                                                              |
|---------------|--------------------|---------------------------------------------------------------------------------|
| GCMD_science  | GCMDサイエンス<br>キーワード | NASAの地球変動マスターディレクトリ(GCMD)が提供する科学分野<br>に関するキーワード集                                |
| GCMD_platform | GCMDプラットフォーム       | GCMDが提供する、衛星等のプラットフォームに関するキーワード集                                                |
| AGU           | AGU Index Terms    | アメリカ地球物理学連合(AGU)が提供する分類集                                                        |
| GEOSS         | GEOSS社会利益分野        | 地球観測グループ(GEO)が定める、災害、健康、エネルギー、気候、<br>水、気象、生態系、農業、生物多様性の9つの社会利益分野                |
| GEO_COP       | GEO地球観測語彙          | GEOのユーザインタフェース委員会(UIC)のレポート「重要な地球観<br>測項目」をもとに、DIASの東大チームが中心となり昨年度に開発した<br>語彙集。 |
| Country       | 国名                 | データが関連する場所(国)の情報                                                                |

# データセットメタデータ編集: キーワード

# ◆GCMD\_science, GCMD\_platform, GEOSS のキーワードを入力すると、DIASデータ俯瞰・ 検索システム内のマトリックスに集計されます。

| 縦軸 GCMDサイエンスキ      | ワード 🗸 横軸         | GOMD 7       | ラットフォーム     | ~             |                |                |                |        |             |               |
|--------------------|------------------|--------------|-------------|---------------|----------------|----------------|----------------|--------|-------------|---------------|
| データセットタイトル表示数      | 0 (データセット数のみま    | (示) 🗸        | ロデータの       | 存在しない、ウテゴ     | 儿表示            |                |                |        |             |               |
|                    |                  | GCMDプラットフォーム |             |               |                |                |                |        |             |               |
|                    |                  | 航空機          | 気球/ロケッ<br>ト | 地球観測衛<br>星    | 地上ブラット<br>フォーム | 海洋ブラット<br>フォーム | 地図 / 表 /<br>写真 | モデル    | ナビゲーショ<br>ン | 未分類           |
|                    | 農業 🔤             |              |             | [2]           | [ <u>43</u> ]  |                |                | [27]   |             |               |
|                    | 大気 🔤             | [1]          | [6]         | [ <u>32</u> ] | [21]           | [ 14 ]         |                | [36]   | [1]         | [ 79 ]        |
|                    | 生物分類 📟           |              |             |               | [1]            | [3]            |                |        |             | []]           |
|                    | 生物图 📟            |              |             | [4]           | [5]            | [6]            |                |        |             | [ 23 ]        |
| GCMDサイエンス<br>キーワード | 気候指標 📾           |              |             |               |                |                |                | [27]   |             | [1]           |
|                    | 雪氷圏 📟            |              |             | [8]           | [ <u>34</u> ]  |                | [1]            | [ 27 ] |             | [11]          |
|                    | 地表 回             |              |             | [0]           | [ <u>49</u> ]  |                | [1]            | [27]   |             | [ 14 ]        |
|                    | 海洋 📟             |              |             | [ 22 ]        | [1]            | [ 24 ]         |                | [ 34 ] |             | [ <u>57</u> ] |
|                    | 古気候 💷            |              |             |               |                | [3]            |                |        |             |               |
|                    | 固体地球 📟           |              |             |               | [ 12 ]         | [ Z ]          |                |        |             | [ 19 ]        |
|                    | スペクトル/工学         |              |             | [10]          | [1]            |                |                |        |             | [ <u>16</u> ] |
|                    | 太陽と地球の相互<br>作用 📟 |              |             |               |                |                |                |        |             | [ 14 ]        |
|                    | 地球水圈 📟           |              |             | [ 🧕 ]         | [2]            |                |                | [1]    |             | [1]           |
|                    | その他              |              |             | [2]           |                |                |                |        |             |               |
|                    | 未分類              |              |             |               |                |                |                |        |             | [ 196 ]       |

. \_ \_ \_ . . . . .

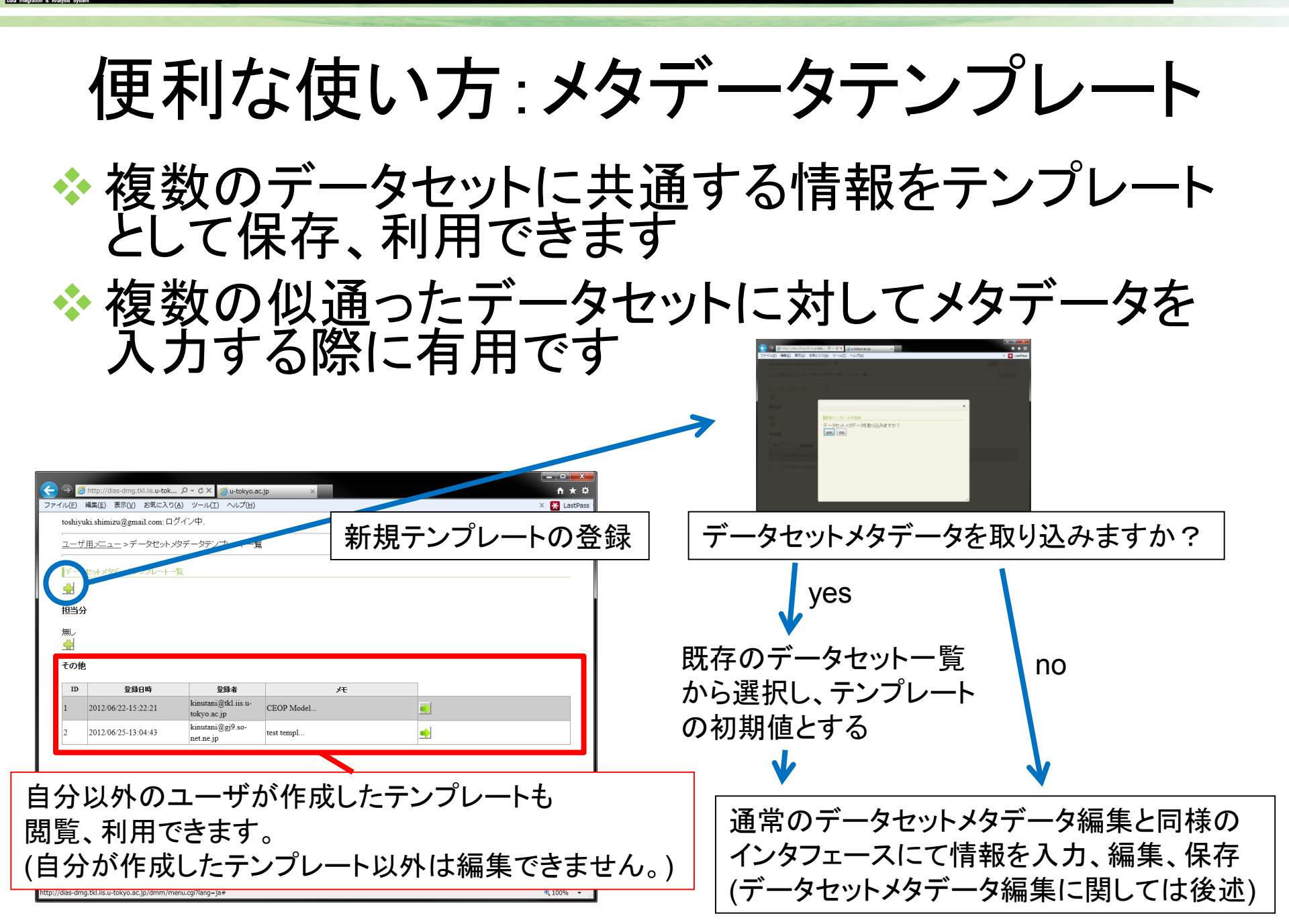

DIAS Data Integration & Analysis System

|                                 | <u> </u>                   |                            | L            | 臣       | <u> </u>                                        |
|---------------------------------|----------------------------|----------------------------|--------------|---------|-------------------------------------------------|
|                                 |                            | ーツビ                        | ツトー          | 月 保存時   | Fのメモが                                           |
|                                 | ·                          | ·                          |              | 閲覧で     | できます。                                           |
| テーダゼットメダテーダ腹壁                   |                            |                            |              |         |                                                 |
| テーダゼットID: test_dataset2 *<br>最新 | <b>テーダゼット名(日)</b> : テストテーダ | ゼット <b>テーダゼット名(央)</b> : te | st dataset   |         |                                                 |
| <u></u>                         | 禄日時                        | メタデータの状態(日)                | メタデータの状態(英)  | ۶Æ      |                                                 |
| 2014/05/30-10:34:07             |                            | XML HTML PDF               | XML HTML PDF |         | 20216 ×                                         |
| 過去                              |                            |                            |              |         |                                                 |
| <u> </u>                        | メタデータの状態(日)                | メタデータの状態(英)                | 、大           |         | 20416                                           |
| 2014/03/30-10:33:16             | Complete                   | Complete                   |              |         | 227.06                                          |
| 2014/05/30-10:28:20             | XML HTML PDF               | XML HTML PDF               | Complete保存   |         | 0 25 06<br>022 25 OK                            |
| 2014/05/23-13:36:39             | Temporary                  | Temporary                  | これでComplet   | 🔀 🛅 🚺   | 03526                                           |
| 2014/05/23-13:35:50             | Temporary                  | Temporary                  |              | 🖂 💽 🔀   | 00040                                           |
| 2014/05/23-13:34:16             | Temporary                  | Temporary                  |              | 🔀 🖻 🚺   | 129:10 Temporary Temporary<br>Complete Complete |
| 2014/05/23-13:27:06             | Temporary                  | Temporary                  |              | 🔤 🕨 🔀 🗙 | 40659 XAL HTIAL PDF XAL HTIAL PDF               |
| 2014/05/23-13:26:01             | Temporary                  | Temporary                  |              | 🖂 🖂 🔛   | AND HTML PDF WAL HTML PDF COMPLete              |
| 2014/05/23-13:25:05             | Temporary                  | Temporary                  |              | 🔤 🕨 🔤 🗙 |                                                 |
| 2014/05/23-13:22:35             | Temporary                  | Temporary                  |              | 🔟 🔁 🗙   | メモは問覧・修正が可能                                     |
| 2014/05/22-10:35:26             |                            |                            |              |         |                                                 |
| 2014/05/22-10:34:04             | Temporary                  | Temporary                  |              | 🔟 📃 🔀 🗙 |                                                 |
| 2014/05/22-10:33:40             | Temporary                  | Temporary                  |              | 🔤 🕑 🔤 🗙 |                                                 |
| 2014/05/21-16:50:23             | Temporary                  | Temporary                  |              | 🖂 🖸 🖂 🗙 |                                                 |
| 2014/05/20-14:38:10             | Temporary                  | Temporary                  |              |         |                                                 |
| 2014/05/20-14:36:59             | Complete<br>XML HTML PDF   | Complete<br>XML HTML PDF   |              |         |                                                 |
| 2014/05/20-14:33:34             | Complete<br>XML HTML PDF   | Complete<br>XML HTML PDF   | 日付を修正        |         |                                                 |
| 2014/05/20-14:27:41             | Complete<br>XML HTML PDF   | Complete<br>XML HTML PDF   |              |         |                                                 |
| 2014/05/20-14:25:55             | Complete<br>XML HTML PDF   | Complete<br>XML HTML PDF   |              |         |                                                 |
| 2014/05/20-14:24:04             | Complete<br>XML HTML PDF   | Complete<br>XML HTML PDF   | 日付変更         |         |                                                 |

# DIASメタデータ管理システムに関する問合せ

### ◆DIASメタデータ担当者宛アドレス

E-mail: <u>dias-metadata@editoria.u-tokyo.ac.jp</u>

◆メタデータに関するご質問,問合せ,不具合箇所の報告,改 善点の提案など、すべてこちらにお願いいたします。

# ◆実際の入力画面をご覧ください ◆<u>http://metadata.diasjp.net/dmm/</u>

# では、実際にメタデータ登録システムでメタ データを登録してみましょう

# 補足資料

テンプレートの利用について(1)

◆俯瞰検索システムで、テンプレートとして使用したいメタデータを検索します。

<u>http://search.diasjp.net/</u>

◆ 外部連携のチェックを外して検索します(DIAS メタデータのみを検索する)

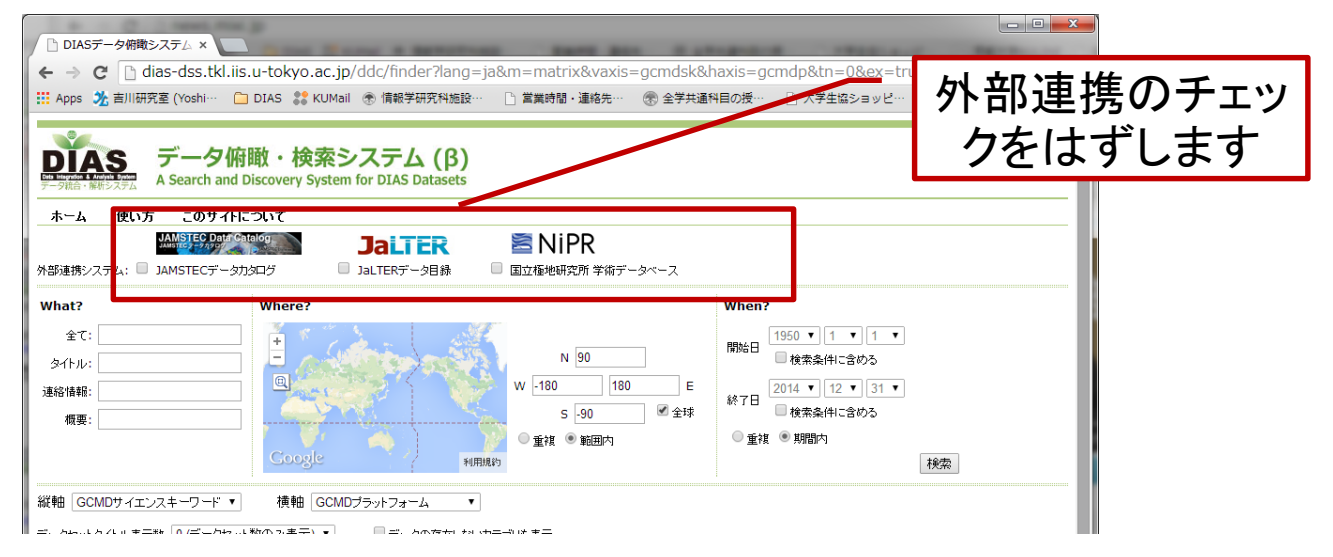

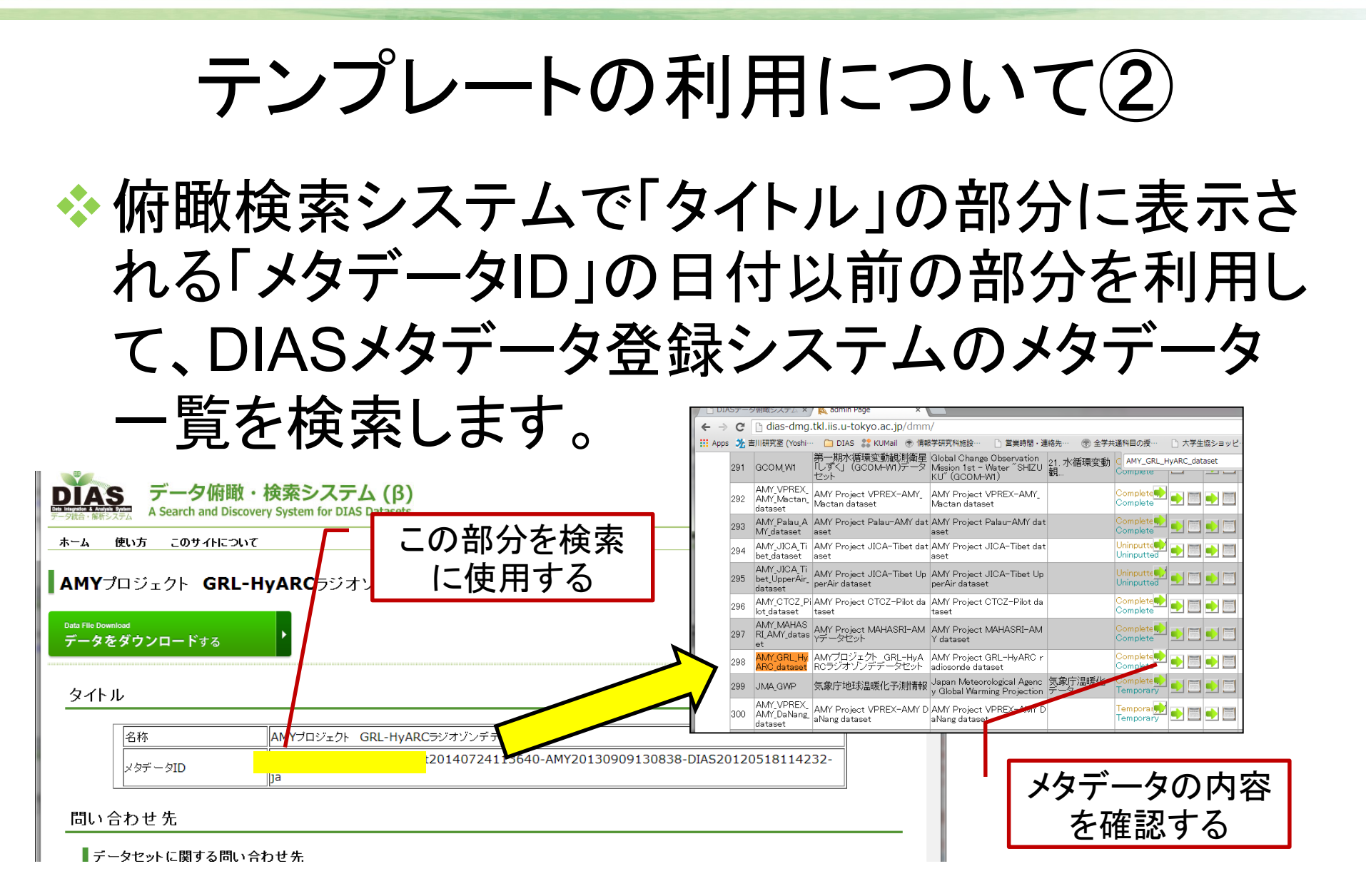

テンプレートの利用について③

◆テンプレートとして使用したいメタデータが決まったら、ユーザ用メニューに戻り、「データセットメタデータテンプレートー覧」の緑の矢印をクリックします。

| A mitter//disedma.tkl/isu-tok Q + C X @ user Page             |                 |
|---------------------------------------------------------------|-----------------|
| ファイル(E) 編集(E) 表示(Y) お気に入り(A) ツール(I) ヘルプ(H)                    | × 💥 LastPass    |
| toshiyuki shimizu@gmail.com: ログイン中.                           | <b>英語</b> / 日本語 |
|                                                               | ログアウト           |
| ユーザ用メニュー                                                      |                 |
| <ul> <li>フロジェクト一覧・</li> <li>データセット メダデータデンフレート一覧:●</li> </ul> |                 |
|                                                               | a 100% 👻        |

# テンプレートの利用について④ ◆一番上の緑の「+」をクリックし、新規テンプレー トを登録します。

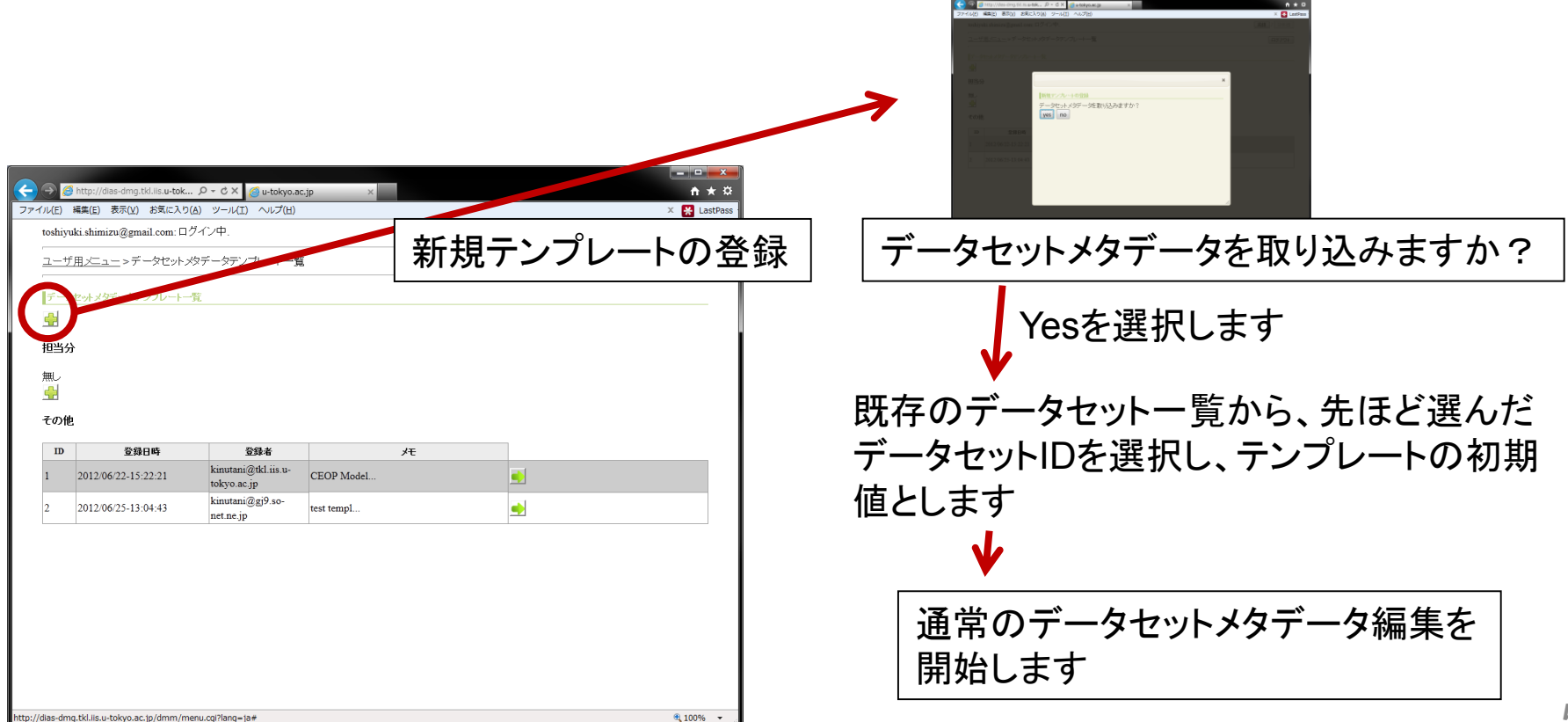